OrCad Express 9.1 Circuits Logiques Programmables

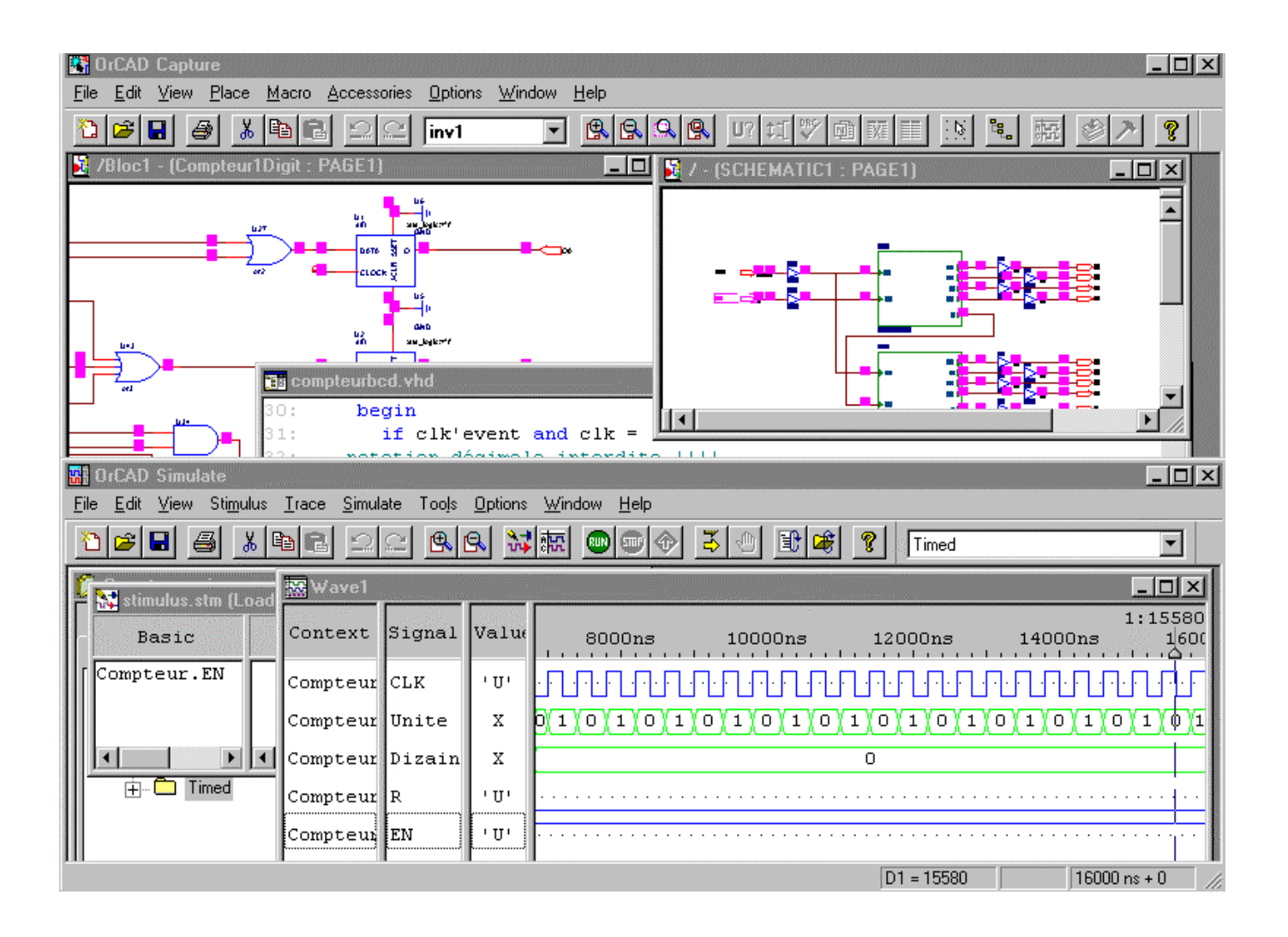

Lycée Julliot de la Morandière

GRANVILLE

# ORCAD EXPRESS DEVELOPPEMENT DE CIRCUITS LOGIQUES PROGRAMMABLES

| 1) Création d'un projet                                                            |    |
|------------------------------------------------------------------------------------|----|
| 1.1) Définition du projet                                                          |    |
| 1.2) Sélection de la famille de circuits logiques programmables                    |    |
| 1.3) Description de la fonction réalisée par le circuit logique programmable       |    |
| 1.3.1) Description schématique.                                                    |    |
| 1.3.2) Description mixte : schéma / VHDL                                           |    |
| 1.3.3) Description en langage VHDL seulement.                                      | 6  |
| 1.4) Représentation hiérarchique d'un projet                                       | 7  |
| 1.4.1) Définition d'un bloc hiérarchique associé à une représentation schématique  | 7  |
| 1.4.2) Définition d'un bloc hiérarchique associé à une description en langage VHDL |    |
| 1.5) Principaux symboles de base (Librairie SPLD)                                  |    |
| 1.6) Contraintes relatives au brochage des circuits logiques programmables SPLD    |    |
| 1.7) Contraintes relatives à la description de projet sous forme schématique       |    |
| 1.8) Exemples de projets destinés à des circuits logiques programmables SPLD       |    |
| 1.8.1) Exemple de projet « Schéma simple »                                         |    |
| 1.8.2) Exemple de projet « Schéma hiérarchique »                                   |    |
| 1.8.3) Exemple de projet « Schéma hiérarchique et code VHDL »                      |    |
| 1.8.4) Exemple de projet « Code VHDL seul »                                        |    |
| 2) Compilation du projet                                                           | 19 |
| 2.1) Vérification syntaxique (du langage VHDL)                                     |    |
| 2.2) Compilation du projet                                                         |    |
| 2.3) « Routage » du circuit                                                        |    |
| 3) Simulation                                                                      |    |
| 3.1) Lancement du simulateur                                                       |    |
| 3.2) Définition des signaux d'entrée                                               |    |
| 3.2.1) Editeur de stimulus                                                         |    |
| 3.2.2) Groupes de signaux - Bus                                                    |    |
| 3.2.3) Sauvegarde des stimulus                                                     |    |
| 3.3) Simulation du projet                                                          |    |
| 3.3.1) Lancement - Durée de simulation                                             |    |
| 3.3.2) Choix des signaux à visualiser                                              |    |
| 3.3.3) Groupes de signaux - Bus                                                    |    |
| 3.3.4) Mesures de durées - Curseurs                                                |    |
| 3.4) Modification du projet                                                        |    |
| 4) Quitter le simulateur                                                           |    |
| 5) Impressions : Schémas - Code VHDL - Résultats de simulation                     |    |

## 1) Création d'un projet

#### 1.1) Définition du projet

Pour pouvoir réaliser la programmation d'un circuit logique programmable (Programmable Logic Device : PLD), il est nécessaire de créer un projet spécifique. A partir d'OrCad Capture, créer un nouveau projet en choisissant

l'option du menu File - New - Project ou en cliquant sur l'icône 🔯 (Create Document).

| New Project                                                                                                    | ×                                                                                                    |                                                   |
|----------------------------------------------------------------------------------------------------|----------------------------------------------------------------------------------------------------|---------------------------------------------------|
| New Project         Name         Compteur         Create a New Project Using         Create a New Project Using         O Analog or Mixed-Signal Circuit Wizard         Nom de projet         O PC Board Wizard                                                                                           | OK<br>Cancel<br><u>H</u> elp<br>Tip for New Users<br>The Programmable Logic<br>Wizard is the quickest way |                                                   |
| Selectionner         cette option         Programmable Logic Wizard         Selectionner         Selectionner         Selectionner         Selectionner         Selectionner         Location         X:\OrcadWin\Express\Compteurs\CompteurBCD         SPECIFIOUE         pour         le nouveau projet | to get started designing a<br>CPLD or FPGA device.<br>Browse                                              | Permet de<br>choisir ou<br>créer un<br>répertoire |

▲<sup>75</sup> Le nom donné au projet ne doit comporter<u>NI SIGNES DE PONCTUATION, NI ESPACE, NI</u> LETTRES ACCENTUEES.

Certains outils logiciels fournis par les fabricants de circuits logiques programmables n'acceptent que des noms ayant 8 caractères au maximum.

#### 1.2) Sélection de la famille de circuits logiques programmables

La boite de dialogue suivante permet de choisir le fabricant et la famille de circuits logiques programmables.

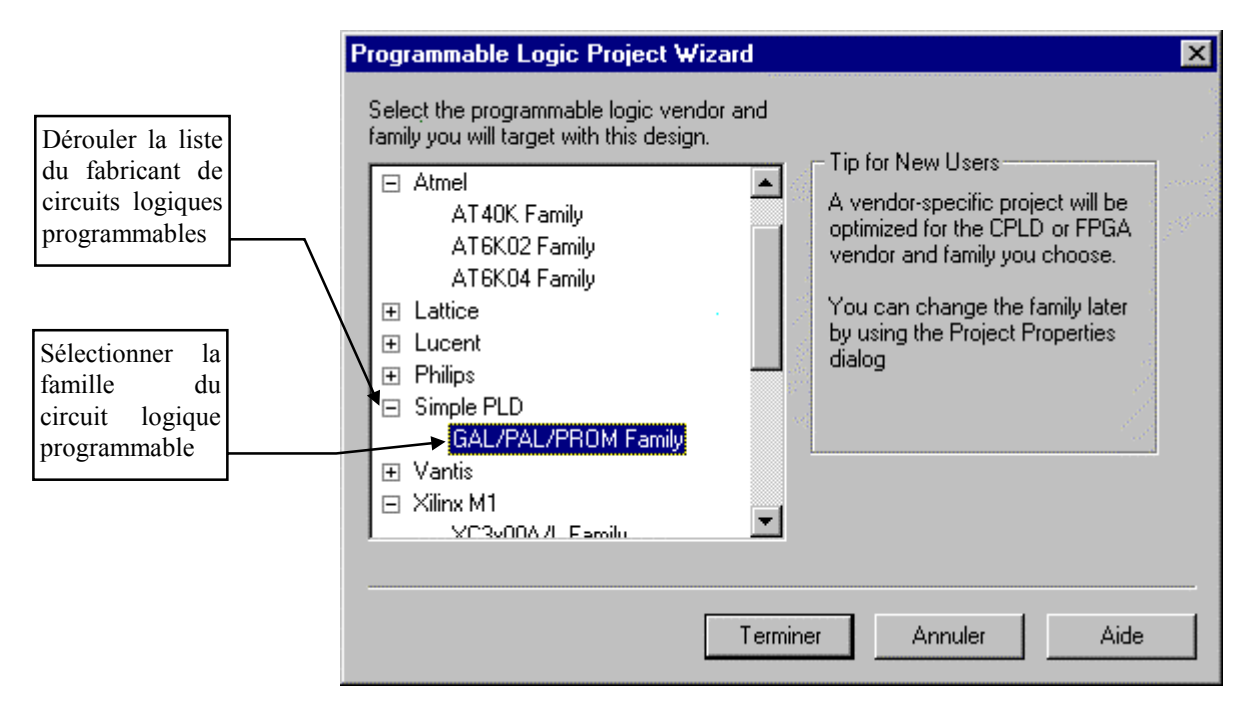

#### 1.3) Description de la fonction réalisée par le circuit logique programmable

La fonction réalisée par le circuit logique programmable peut être décrite par :

- une description schématique (voir § 1.3.1);
- une description mixte : schéma / VHDL (voir § 1.3.2) ;
- une description comportementale en langage VHDL (voir § 1.3.3).

Les descriptions peuvent éventuellement reposer sur une représentation hiérarchique décrite au § 1.4).

L'étape suivante consiste donc à définir le mode de description choisi en ajoutant dans le gestionnaire de projets le ou les éléments correspondants.

#### 1.3.1) Description schématique

Le gestionnaire de projets ne fait référence à aucun schéma. Pour en créer un nouveau, choisir l'option du menu File - New - Design.

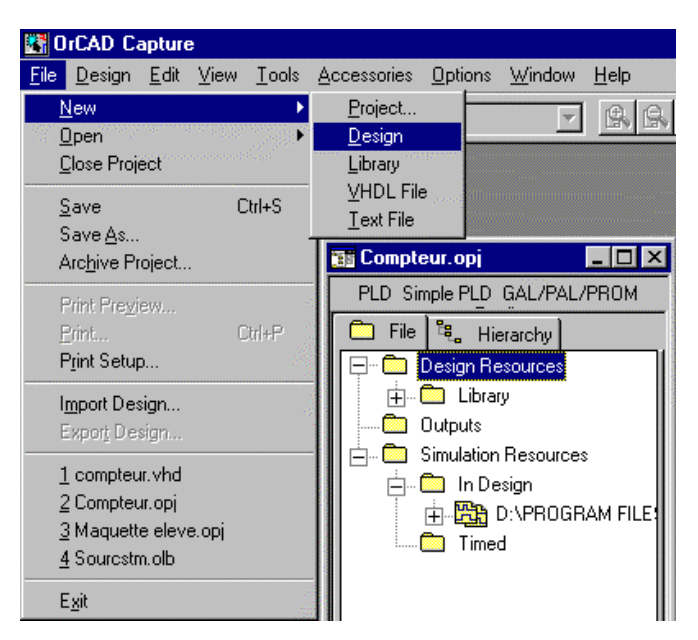

Un nouveau schéma est maintenant disponible.

<sup>7.5</sup> Enregistrer dès maintenant le schéma en choisissant l'option du menu File - Save ou en cliquant sur l'icône (Save Document).

**Attention** : le répertoire par défaut dans lequel sera enregistré le fichier schéma n'est pas le répertoire du projet. Il est indispensable de <u>parcourir l'arborescence pour retrouver le répertoire contenant le projet</u>.

Le nom par défaut « design1.dsn » doit absolument être remplacé par le <u>même nom</u> que le projet (Compteur.dsn dans l'exemple), en mentionnant l'extension .DSN.

| Enregistr      | er sous                   | ? ×                                                                                                    |
|----------------|---------------------------|----------------------------------------------------------------------------------------------------|
| Da <u>n</u> s: | CompteurBCD               | E      E     E |
|                |                           |                                                                                                    |
|                |                           |                                                                                                    |
|                |                           |                                                                                                    |
|                |                           |                                                                                                    |
| I              |                           |                                                                                                    |
| No <u>m</u> :  | <mark>design1</mark> .dsn | <u>E</u> nregistrer                                                                                                    |
| <u>T</u> ype : | Capture Design (*.dsn)    | Annuler                                                                                                    |

Le schéma est maintenant disponible dans le gestionnaire de projets.

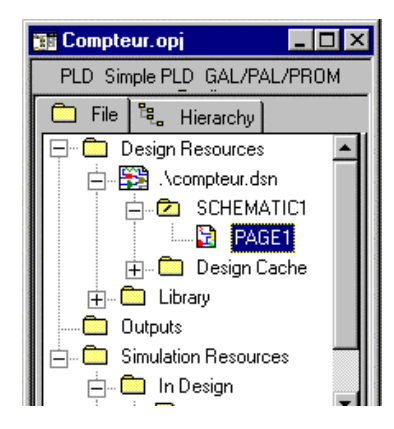

1.3.2) Description mixte : schéma / VHDL

Un projet peut être constitué de représentations schématiques associées à une description en langage VHDL. La création du projet nécessite tout d'abord l'ajout d'un schéma (voir § 1.3.1). Le ou les fichiers VHDL seront ajoutés en suivant la méthode décrite dans le §1.4.2.

#### 1.3.3) Description en langage VHDL seulement.

Le gestionnaire de projets ne fait référence à aucun fichier source en VHDL. Pour en créer un nouveau, choisir l'option du menu Design - New VHDL File.

| 0            | rCAD Ca        | apture                   | e -                     |               |            |   |                 |                |              |            |
|--------------|----------------|--------------------------|-------------------------|---------------|------------|---|-----------------|----------------|--------------|------------|
| <u>F</u> ile | <u>D</u> esign | <u>E</u> dit             | $\underline{V} iew$     | <u>T</u> ools | Accessorie | s | <u>O</u> ptions | <u>W</u> indow | <u>H</u> elp |            |
| 1            | New<br>New     | i <u>S</u> che<br>i Sche | matic<br>matic <u>P</u> | age           |            |   |                 | 7              | <u>s</u> s   | <u>9</u> 8 |
|              | New            | ⊻HDI                     | File                    |               |            |   | 📷 Com           | pteur.opj      |              | _ 🗆 🗵      |
|              | New            | Par <u>t</u>             |                         |               |            |   | PLD S           | imple PLD      | GAL/PAL      | /PROM      |
|              | New            | i Symb                   | oj                      |               |            |   | E F             | ile 🖁 🖁 F      | Hierarchy    |            |
|              | <u>B</u> en    | ame                      |                         |               |            | • | -               | 🗋 Design I     | Resources    |            |
|              | <u>D</u> ele   | te                       |                         |               | Del        |   |                 | E- 🛄 Lib       | rary         |            |
|              | Berr           | rove O                   | courrer                 | ice Prot      | renties    |   |                 | Outputs        |              |            |
|              | Mak            | e Roo                    | t                       | 1001104       |            |   | 📗 🗀 ··· 🗖       | 🗋 Simulatio    | on Resour    | ces 📗      |
|              |                |                          |                         |               |            | - | E E             | ] 🧰 In [       | Design       |            |
|              | Rep            | lace <u>C</u>            | ache                    |               |            |   |                 | ÷              | D:/PRO       | GRAM F     |
|              | Upd<br>Clea    | ate Ca<br>run C          | iche<br>ache            |               |            |   |                 | Tim            | ned          |            |
|              | 0100           | Tab o                    |                         |               | _          | ľ |                 |                |              |            |

Un nouveau fichier est créé. Son nom par défaut est « VHDL1 ». Enregistrer dès maintenant le fichier source en cliquant sur l'icône puis, répondre « Oui » à la question suivante.

|                                                   | Enregistrer s  | ous               | ? ×                |
|---------------------------------------------------|----------------|-------------------|--------------------|
|                                                   | Da <u>n</u> s: | 🔁 CompteurBCD 🗾 🗈 |                    |
| OrCAD Capture                                     | Compiled       |                   |                    |
| File VHDL1' is not a part of project, add it now? | 1              |                   |                    |
| Non                                               |                |                   |                    |
|                                                   | I              |                   | -                  |
|                                                   | No <u>m</u> :  | VHDL1.vhd         | <u>Enregistrer</u> |
|                                                   | <u>T</u> ype : | VHDL File (*.vhd) | Annuler            |

**b**<sup>7.5</sup> Le nom par défaut « VHDL1.vhd » doit absolument être remplacé par le <u>même nom</u> que le projet (Compteur.vhd dans l'exemple), en mentionnant l'extension .VHD.

Le gestionnaire de projets contient maintenant le nom du fichier source VHDL. Un double clic sur son nom dans le gestionnaire de projets permet de l'éditer.

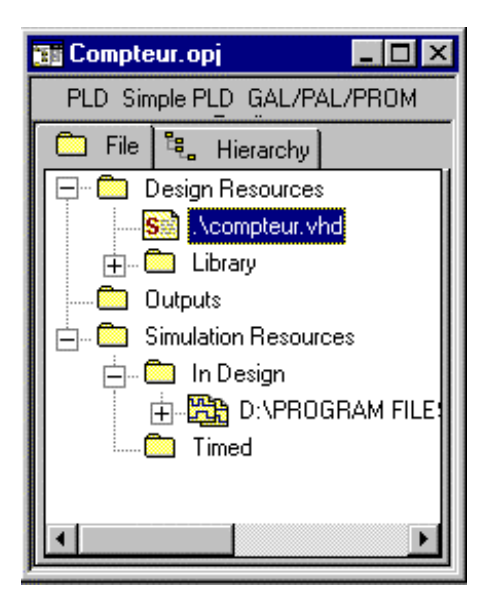

#### 1.4) Représentation hiérarchique d'un projet

Dans le cas d'un projet complexe, il est souhaitable de décomposer les différentes fonctions réalisées par le circuit logique programmable en autant de schémas et/ou fichiers VHDL distincts. Il s'agit d'un projet hiérarchique.

L'organisation hiérarchique d'un projet fait appel à :

- des blocs hiérarchiques ;
- des broches hiérarchiques situées sur la périphérie d'un bloc ;
- des ports hiérarchiques situés en entrée et sortie des schémas internes.

#### 1.4.1) Définition d'un bloc hiérarchique associé à une représentation schématique

Le schéma principal (schéma racine) doit comporter au moins un bloc hiérarchique placé en choisissant l'option du menu Place - Hierarchical Block ou en cliquant sur l'icône [] (Place hierarchical block).

| Donner une                                                                | Place Hierarchical E                                                                                                    | Block              | ×                       |
|---------------------------------------------------------------------------|----------------------------------------------------------------------------------------------------|--------------------|-------------------------|
| référence au bloc représenté                                              | Reference:                                                                                                    | Primitive          | ОК                      |
|                                                                           |                                                                                                    | O Yes              | Cancel                  |
| Choisir l'option<br>« schematic                                           |                                                                                                    | ⊙ D <u>e</u> fault | <u>U</u> ser Properties |
| view » pour un<br>bloc schéma                                             |                                                                                                    | ·                  | <u>H</u> elp            |
| Donner un nom<br>au bloc<br>(correspond à un<br>nom de dossier<br>schéma) | Implementation<br>Implementation <u>Type</u><br>Schematic View<br>Implementation name:<br>Compteur1Digit<br><u>Path and filename</u> | ·                  | ▼<br><u>B</u> rowse     |

OrCad Capture attend maintenant que l'utilisateur dessine le contour du bloc hiérarchique.

Dessiner ensuite le bloc à la <u>bonne dimension</u> : celle-ci ne peut être modifiée par la suite !

<u>Sélectionner le bloc</u> puis choisir l'option du menu Place - Hierarchical Pin ou cliquer sur l'icône (Place hierarchical pin).

| Indiquer le nom<br>de la broche                                                                                                    | Place Hierarchical Pin                                                     | ×                                          |
|----------------------------------------------------------------------------------------------------|----------------------------------------------------------------------------|--------------------------------------------|
| Sélectionner le<br>type de la broche :<br>3 états Passif<br>Entrée Sortie<br>Bidirectionnel<br>Collecteur ouvert<br>Emetteur ouvert | Name:<br>Clk<br>Ivpe:<br>Input<br>Bidirectional<br>Dpen Collector<br>O Bus | ar OK<br>Cancel<br>User Properties<br>Help |
| Alimentation                                                                                                    | Upen Emitter<br>Output<br>Passive<br>Power ▼                               |                                            |

La modification du type est possible, après placement, en double cliquant sur la broche puis en utilisant l'éditeur de propriétés.

| 📓 Property Editor                    |       |        |           |     |                                  | _ 🗆 ×    |
|--------------------------------------|-------|--------|-----------|-----|----------------------------------|----------|
| New Apply Display Delete Prop        | perty | Filter | by: Expre | ess | - Simple PLD Part/Net Properties | •        |
| •                                    | Name  |        | Туре      |     |                                  | <u>ـ</u> |
| 1 + SCHEMATIC1 : PAGE1 : Bloc1 : Clk | Clk   | Input  |           | •   |                                  |          |
|                                      |       | Input  |           |     |                                  |          |
|                                      |       | Bidire | ctional   |     |                                  |          |
|                                      |       | Outpu  | .t        |     |                                  |          |
|                                      |       | Open   | Collector |     |                                  |          |
|                                      |       | Passi  | ve        |     |                                  |          |
|                                      |       | 3 Stat | te        |     |                                  |          |
|                                      |       | Open   | Emitter   |     |                                  |          |
|                                      |       | Powe   | r         |     |                                  |          |

Le bloc hiérarchique doit avoir l'allure suivante :

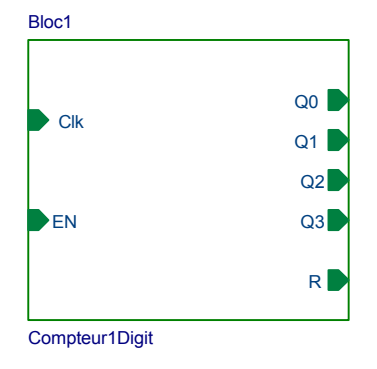

Sélectionner le bloc, puis en cliquant sur le bouton droit de la souris, choisir l'option « Descend Hierarchy ».

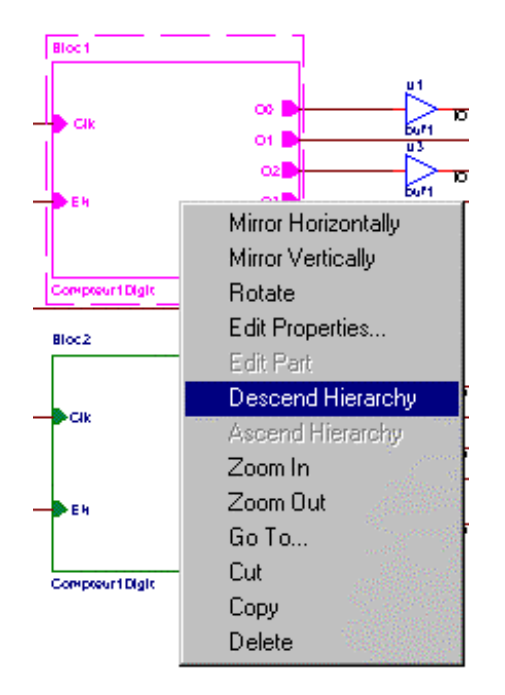

La fenêtre suivante demande un nom pour la page schéma (le nom « Page1 » par défaut convient ou peut éventuellement être remplacé par le nom de son choix).

| New Page in Schematic: | 'Compte | eur1Digit'   | х |
|------------------------|---------|--------------|---|
| <u>N</u> ame:          |         | OK           |   |
| PAGE1                  |         | Cancel       |   |
|                        |         | <u>H</u> elp |   |

Le schéma comporte automatiquement les « Ports hiérarchiques » représentés sur le « Bloc hiérarchique ». Les « Ports » sont automatiquement :

- à gauche pour les entrées, alimentations, signaux passifs et bidirectionnels
- à droite pour les sorties, sorties 3 états et à collecteur ou émetteur ouvert (malgré leur aspect)

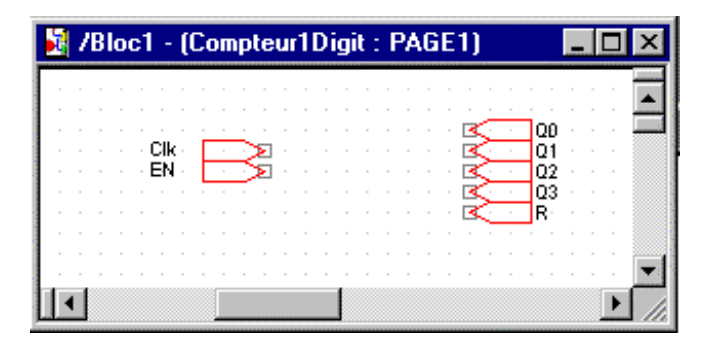

Le retour à la page schéma principale est possible en cliquant sur le bouton droit de la souris, puis en choisissant l'option « Ascend Hierarchy ».

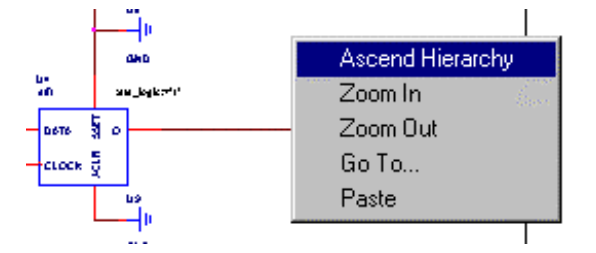

#### 1.4.2) Définition d'un bloc hiérarchique associé à une description en langage VHDL

La description de la fonction réalisée par un bloc peut être effectuée en langage VHDL. Dans ce cas, la création du bloc hiérarchique diffère par les choix mentionnés ci-dessous :

|                                | Place Hierarchical Block             |           |                    | ×     |
|--------------------------------|--------------------------------------|-----------|--------------------|-------|
| Donner une référence au        | Reference:<br>BlocVHDL               | Primitive | ОК                 |       |
| bloc représenté                |                                      | O Yes     | Cancel             |       |
| Choisir l'option               |                                      |           | User Properties    |       |
| VHDL pour une description dans |                                      |           | <u>H</u> elp       |       |
| ce langage                     | Implementation Tupe                  |           | <br>               |       |
| Donner un nom<br>au bloc       | VHDL<br>Implementation name:         |           | •                  |       |
| Donner un nom<br>de fichier    | CompteurDizaine<br>Path and filename |           |                    | - 19  |
| VHDL                           | Compteur1Digit.VHD                   |           | <br><u>B</u> rowse | 5 X X |

Penser à spécifier l'extension du nom du fichier .VHD.

Définir ensuite les différentes broches hiérarchiques comme dans le paragraphe précédent.

En cliquant sur le bouton droit de la souris sur le bloc hiérarchique créé, choisir l'option « Descend Hierarchy ». L'ossature générale du fichier VHDL s'affiche avec les descriptions des entrées et des sorties définies dans le bloc hiérarchique.

| VHDL created by     | OrCAD Express                  |  |  |  |  |  |
|---------------------|--------------------------------|--|--|--|--|--|
| Library issay       | VIDE claim by OICAD Express    |  |  |  |  |  |
| Library leee;       |                                |  |  |  |  |  |
| Use ieee.std_logic_ | 1164. all;                     |  |  |  |  |  |
| Use ieee.numeric s  | td. Use;                       |  |  |  |  |  |
|                     |                                |  |  |  |  |  |
| ENTITY Compteur     | Dizaine is                     |  |  |  |  |  |
| PORT (              |                                |  |  |  |  |  |
| R                   | : OUT STD_LOGIC;               |  |  |  |  |  |
| Q0                  | : OUT STD_LOGIC;               |  |  |  |  |  |
| Q1                  | : OUT STD_LOGIC;               |  |  |  |  |  |
| Q2                  | : OUT STD_LOGIC;               |  |  |  |  |  |
| Q3                  | : OUT STD_LOGIC;               |  |  |  |  |  |
| Clk                 | : IN STD_LOGIC;                |  |  |  |  |  |
| EN                  | : IN STD_LOGIC);               |  |  |  |  |  |
| END CompteurDiz     | aine;                          |  |  |  |  |  |
|                     |                                |  |  |  |  |  |
| ARCHITECTURE        | behavior OF CompteurDizaine IS |  |  |  |  |  |
| BEGIN               | •                              |  |  |  |  |  |
| FND behavior        |                                |  |  |  |  |  |
| LIND bellavioi,     |                                |  |  |  |  |  |

#### 1.5) Principaux symboles de base (Librairie SPLD)

Dans le cas d'un développement d'un «<u>Simple PLD</u>» (circuits PAL et GAL entre autres), la librairie de symboles utilisée s'appelle SPLD.OLB. Elle contient divers symboles. Parmi ceux-ci, les plus importants sont représentés dans le tableau suivant:

| Symbole                     | Fonction                                   | Variantes                                            | Symbole                                                                                                    | Fonction    | Variantes                                            |
|-----------------------------|--------------------------------------------|------------------------------------------------------|----------------------------------------------------------------------------------------------------|-------------|------------------------------------------------------|
|                             | Application<br>d'un état<br>logique 0 ou 1 |                                                      |                                                                                                    | Buffer      | BUF2BUF3BUF4BUF8BUF12BUF16BUF24BUF32                 |
|                             | Inverseur                                  | INV2 INV3<br>INV4 INV8<br>INV12 INV16<br>INV24 INV32 | U24<br>Nor2                                                                                                    | Ou Exclusif | XOR3<br>XOR4<br>XOR8                                 |
| U2<br>and2                  | Et                                         | AND3<br>AND4<br>AND8                                 | U15<br>nand2                                                                                                    | Non Et      | NAND3<br>NAND4<br>NAND8                              |
| U17<br>Or2                  | Ou                                         | OR3<br>OR4<br>OR8                                    | U16<br>nor2                                                                                                    | Non Ou      | NOR3<br>NOR4<br>NOR8                                 |
| U8<br>dff1<br>DATA<br>CLOCK | Bascule D                                  | DFF2 DFF3<br>DFF4 DFF8<br>DFF12 DFF16<br>DFF24 DFF32 | U21<br>tff1 :std_logic:=<br>DATA S Q<br>CLOCK 20<br>CLOCK 20<br>CL | Bascule T   | TFF2 TFF3<br>TFF4 TFF8<br>TFF12 TFF16<br>TFF24 TFF32 |

#### 1.6) Contraintes relatives au brochage des circuits logiques programmables SPLD

Chaque broche externe d'un circuit logique programmable de la famille des SPLD doit comporter :

- un port : définit le sens de circulation de l'information (PORT-IN ou PORT-OUT) ;
- un nom pour chaque port : identifie pour le simulateur le nom du signal d'entrée ou de sortie ;
- un buffer : réalise l'interface entre l'extérieur du SPLD et la structure interne ;
- une liaison entre ces deux éléments (Port et Buffer) :

Cette liaison doit comporter une propriété définissant :

- soit le type de la broche :
  - IN / OUT / IO / CLOCK (attention à la syntaxe), dans le cas où le brochage du circuit peut être choisi automatiquement par le compilateur. La propriété à définir est « PLDTYPE » ;
- soit le numéro de la broche : 1 ... 24, dans le cas où le brochage du circuit est déjà imposé. La propriété à définir est « PLDPIN ».

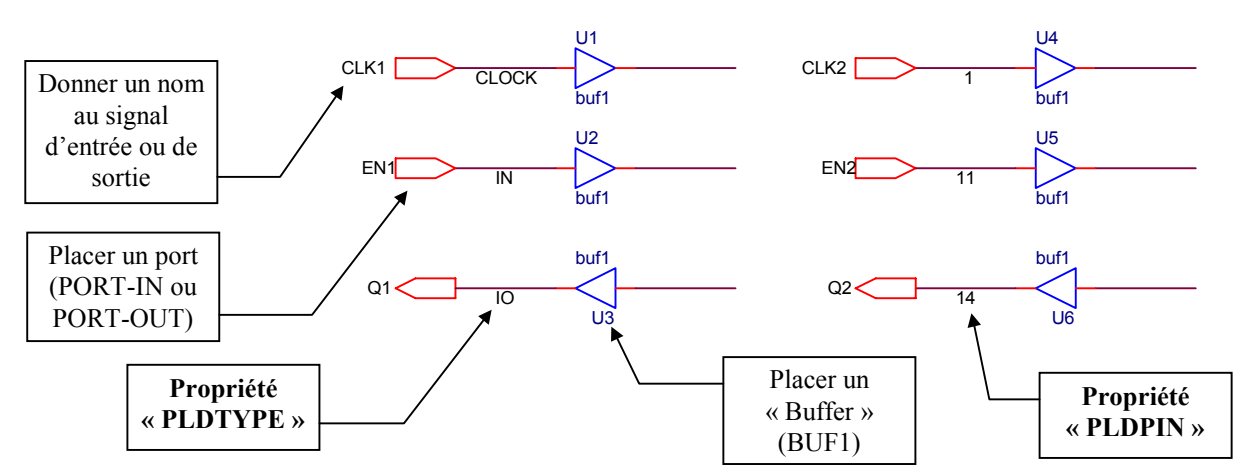

Cet exemple mentionne les deux possibilités : PLDTYPE et PLDPIN. En général, une seule des propriétés est définie pour les broches de l'ensemble du projet.

Ces deux propriétés sont définies en suivant les étapes :

- sélectionner une liaison ou toutes les liaisons Port / Buffer , et seulement celles-ci !;
- cliquer avec le bouton droit de la souris (sur cette liaison) et choisir l'option « Edit Properties » ;
- sélectionner dans l'éditeur de propriétés le filtre « Express Simple PLD Part/Net Properties » et éventuellement l'onglet « Schematic Nets » ;
- mentionner les propriétés pour répondre aux contraintes fixées (brochage imposé ou non, respect des types des broches en fonction du circuit) ;
- sélectionner l'ensemble de la colonne « PLDTYPE » ou « PLDPIN », cliquer sur le bouton « Display » puis choisir l'option « Value only » : ceci permet d'afficher sur le schéma la valeur de la propriété ;
- quitter l'éditeur de propriétés.

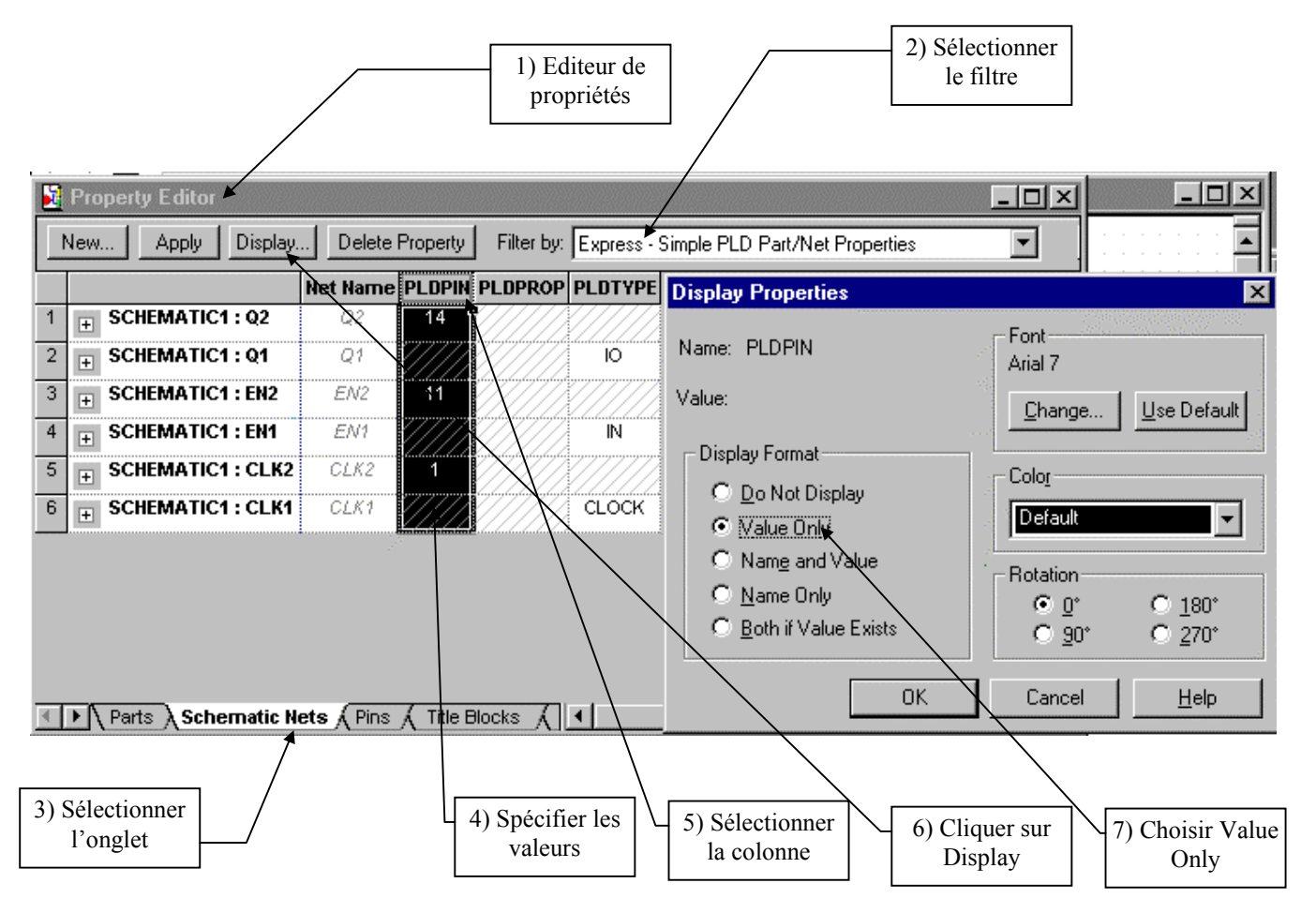

La modification est ensuite possible directement sur le schéma en **double cliquant sur <u>l'attribut</u>** « PLDTYPE » ou « PLDPIN » :

| OrCad Express / Circuits Logiques Programmables | (PL2001)       | 12 |
|-------------------------------------------------|----------------|----|
| oreau Express / encarts Eogleues riogrammables  | (1 1 2 0 0 1 ) | 12 |

| Display Properties             | ×                                  |
|--------------------------------|------------------------------------|
| Name: PLDTYPE                  | Font<br>Arial 7                    |
| V <u>a</u> lue:                | <u>C</u> hange <u>U</u> se Default |
| Display Format                 | Calar                              |
| O <u>D</u> o Not Display       |                                    |
|                                | Default                            |
| C Nam <u>e</u> and Value       | - Botation                         |
| C <u>N</u> ame Only            | • 0° • • 180°                      |
| O <u>B</u> oth if Value Exists | O <u>9</u> 0° O <u>2</u> 70°       |
|                                |                                    |
| OK                             | Cancel <u>H</u> elp                |

#### 1.7) Contraintes relatives à la description de projet sous forme schématique

- Pour un circuit SPLD, seules les liaisons entre les Ports et les Buffers doivent comporter (obligatoirement) un attribut « PLDTYPE » ou « PLDPIN ».
- Pour un circuit SPLD, dans le cas où une liaison interne (autre que entre les Ports et les Buffers) comporte un attribut « PLDTYPE » ou « PLDPIN » (MEME EFFACE) une erreur de compilation sera générée par la suite.
- Pour un circuit SPLD, seules les entrées et sorties doivent comporter un Buffer.
- Il est éventuellement possible de définir un « Net Alias » sur la sortie d'un Buffer. Ce nom doit obligatoirement être différent du nom du Port d'entrée ou de sortie :

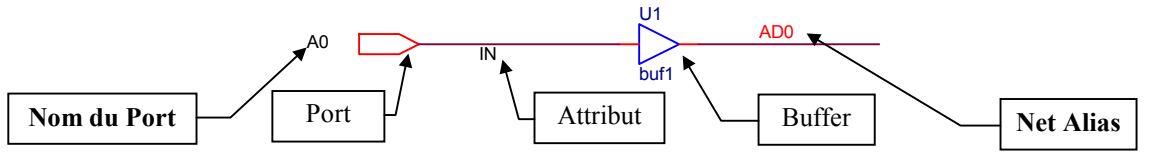

- Dans le cas de l'utilisation de bus, les règles suivantes doivent être respectées :
  - chaque bus doit comporter un « Net Alias » dont la syntaxe est NomBus[i..j] avec i > j (sans espace)
  - chaque fil sortant du bus doit comporter un « Net Alias » dont la syntaxe est **NomBusN** avec  $j \le N \le i$  (sans espace)
  - si plusieurs bus ont le même nom, ils doivent être reliés ensemble par un bus général

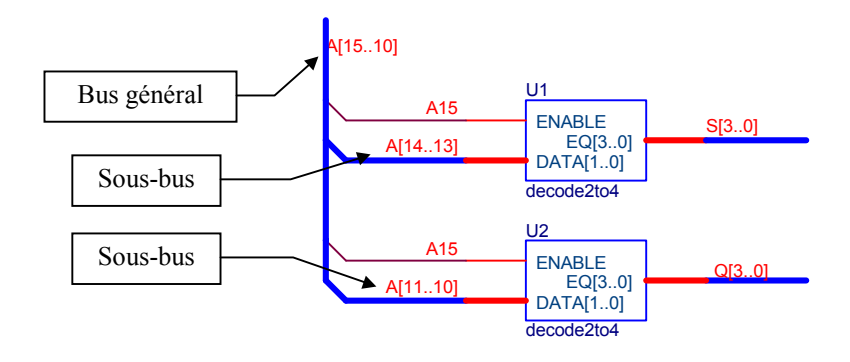

- Lors de la copie d'une portion de schéma (en faisant Edit Copy, puis Edit Paste), les références des composants ne sont pas modifiées : il y a donc plusieurs composants ayant le même repère. La renumérotation des composants doit obligatoirement se faire grâce à l'outil Annotate :
  - sélectionner dans le gestionnaire de projets le « Design »
  - choisir Tools Annotate ou cliquer sur l'icône

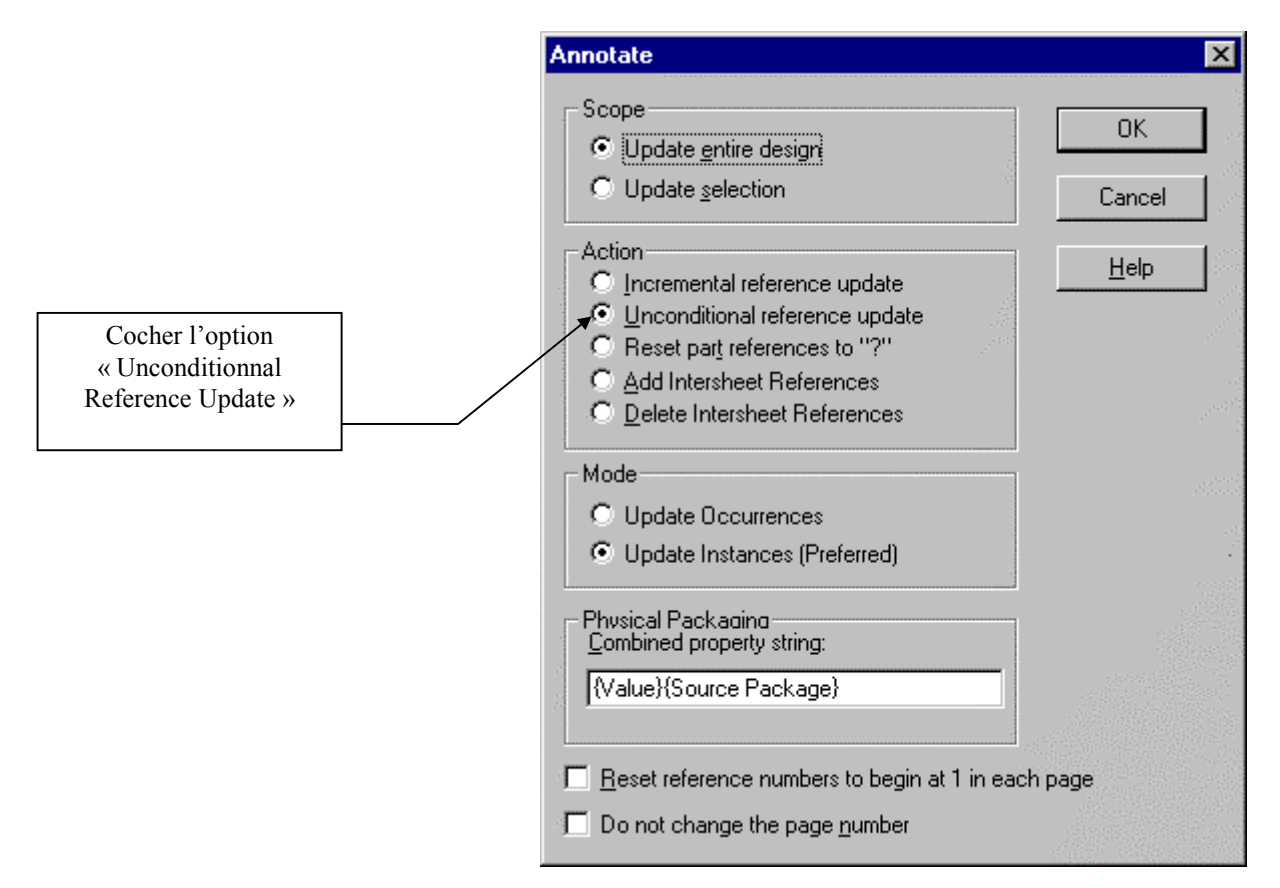

- Les symboles utilisés sur le schéma doivent OBLIGATOIREMENT provenir des librairies spécifiques au type de circuit logique programmable utilisé (librairie SPLD.OLB pour les SPLD par exemple). Ceci concerne aussi les symboles de masse (Gnd) et d'alimentation (Vcc).
- Après avoir lancé le simulateur OrCad Simulate, les états logiques aux différents points du schéma réalisé apparaissent directement sur celui-ci. Avant de l'imprimer, il est indispensable de QUITTER OrCad Simulate, de fermer la page schéma puis de la rouvrir.

#### 1.8) Exemples de projets destinés à des circuits logiques programmables SPLD

Les 4 exemples présentés ici sont 4 versions différentes d'un projet de commande de moteur pas à pas. Les chronogrammes souhaités, en fonction des entrées « Sens » et « Clk » sont :

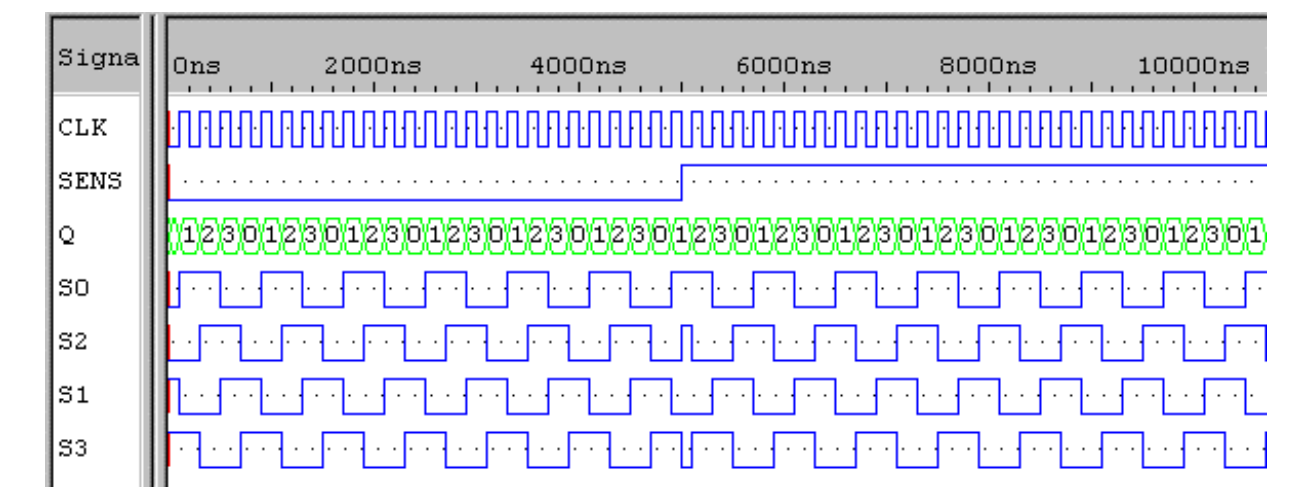

#### 1.8.1) Exemple de projet « Schéma simple »

Un seul schéma représente l'ensemble du projet :

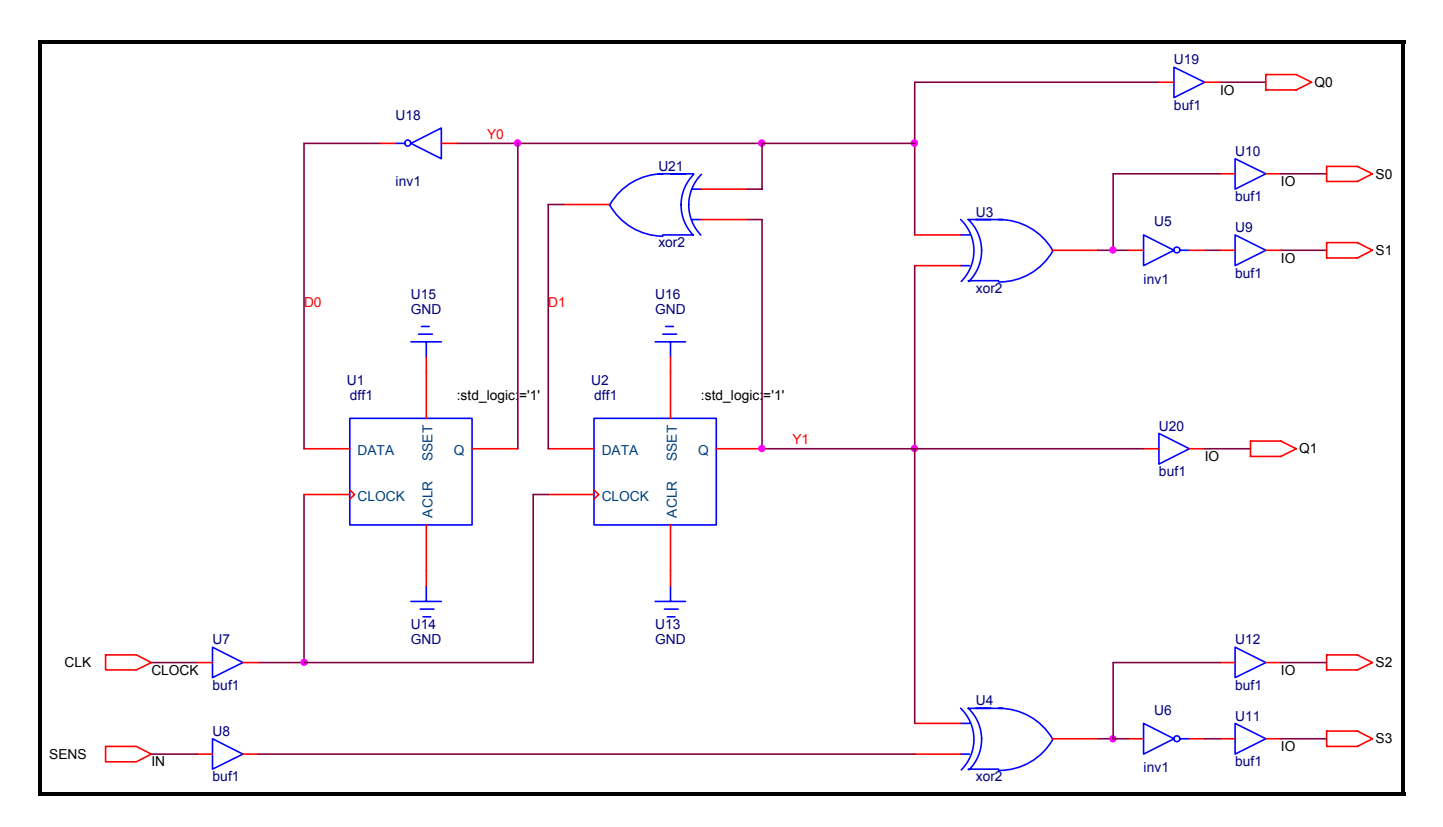

Ce type d'architecture convient pour de petits projets seulement. En effet, la lisibilité du schéma général devient laborieuse pour un projet plus conséquent.

#### 1.8.2) Exemple de projet « Schéma hiérarchique »

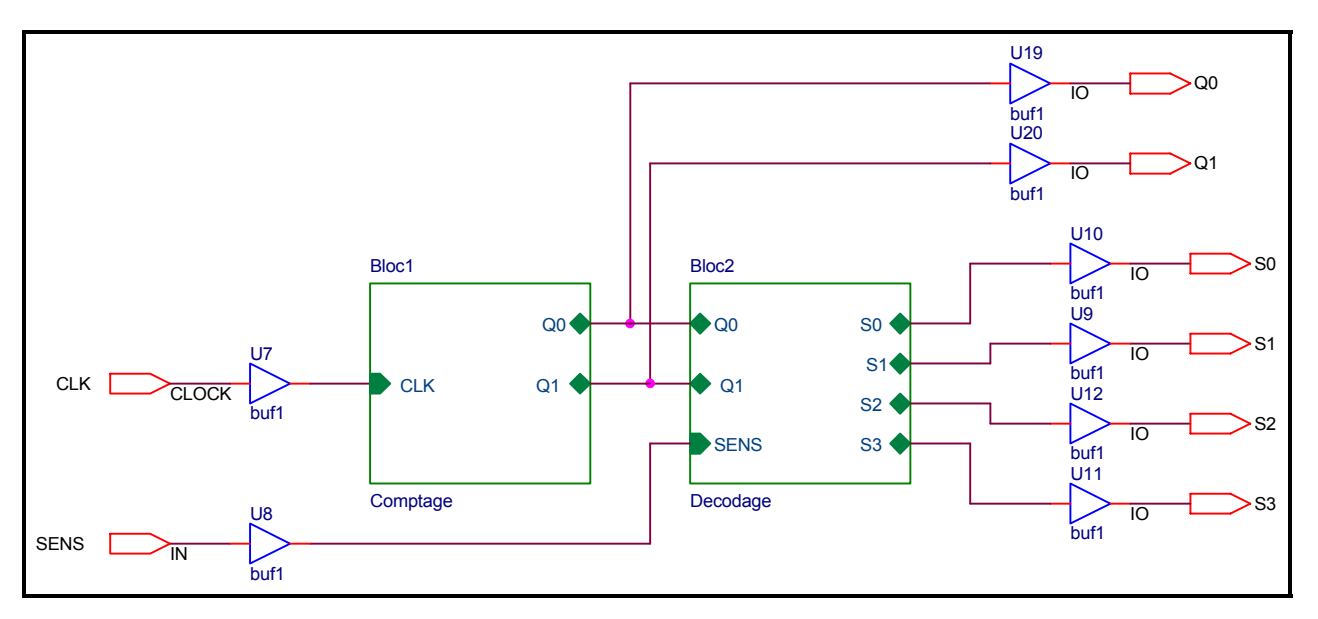

Un schéma « Racine » représente la partie brochage du circuit logique programmable.

Les « blocs hiérarchiques » précédents correspondent à des schémas représentant les fonctions « Comptage » et « Décodage ».

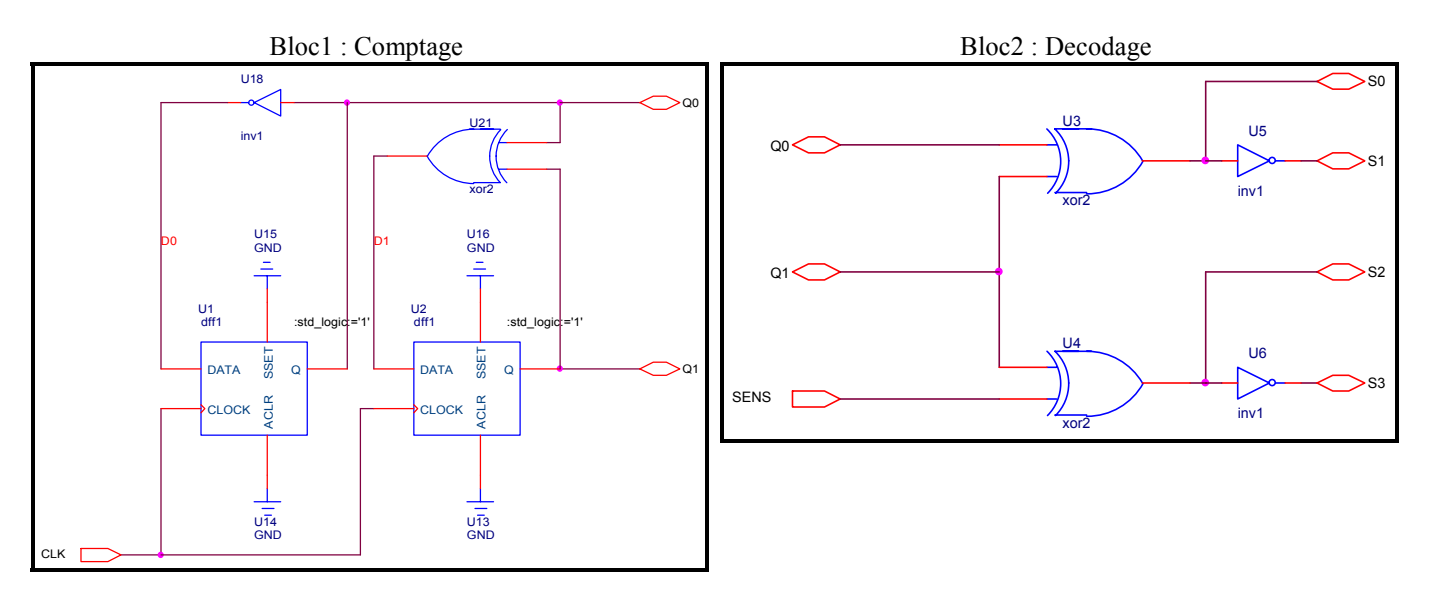

Ce type d'architecture convient pour des projets moyennement complexes, et plus particulièrement, dans le cas de fonctions combinatoires.

#### 1.8.3) Exemple de projet « Schéma hiérarchique et code VHDL »

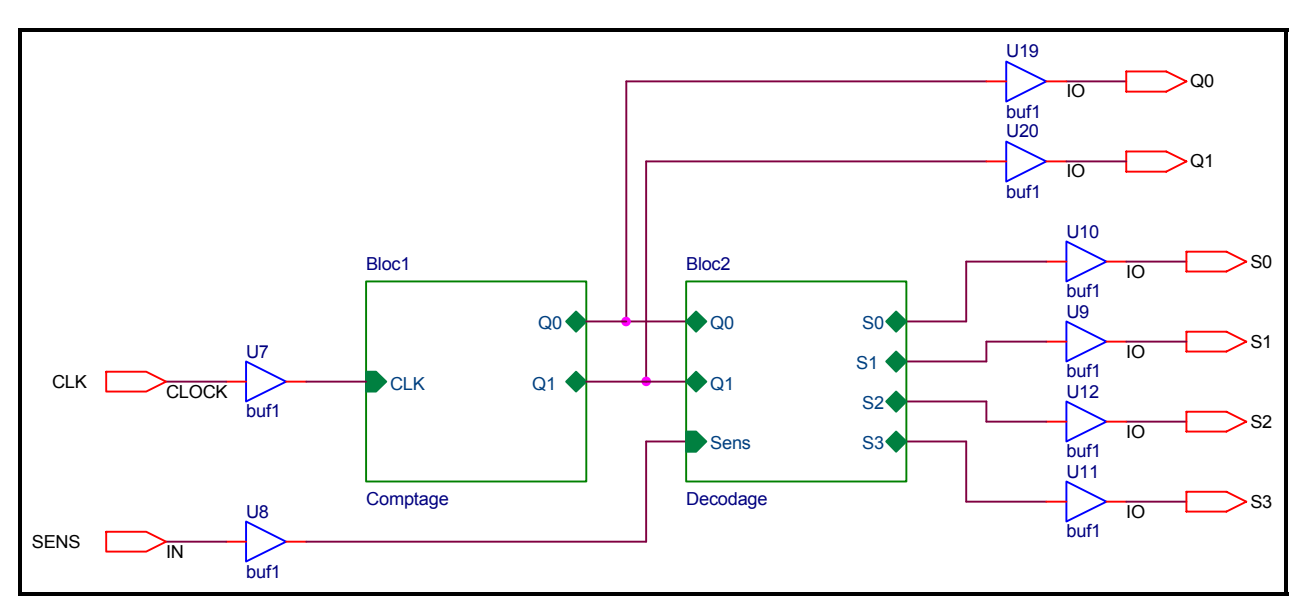

Un schéma « Racine » représente la partie brochage du circuit logique programmable.

Les « blocs hiérarchiques » précédents correspondent à des fichiers VHDL décrivant les fonctions « Comptage » et « Décodage ».

| VHDL created by OrCAD Express VHDL created by OrCA<br>Library ieee; Library ieee; Library ieee; Use ieee std logic 1164.all: Use ieee std logic 1164.all: | AD Express<br>all;              |
|----------------------------------------------------------------------------------------------------|---------------------------------|
| Library ieee; Library ieee; Library ieee; Use ieee std logic 1164 all: Use ieee std logic 1164 all:                                                       | all;                            |
| Use ieee std logic 1164 all: Use ieee std logic 1164 all                                                                                                  | all;                            |
|                                                                                                    |                                 |
| Use ieee.numeric std.all; Use ieee.numeric std.all;                                                                                                    |                                 |
| librairie additionnelle pour l'incrémentation                                                                                                    |                                 |
| Use ieee.std logic arith.all; ENTITY Decodage is                                                                                                    |                                 |
| PORT                                                                                                    |                                 |
| ENTITY Comptage is SO                                                                                                    | : INOUT STD LOGIC;              |
| PORT ( SI                                                                                                    | : INOUT STD LOGIC;              |
| CLK : IN STD LOGIC; S2                                                                                                    | : INOUT STD_LOGIC;              |
| Q0 : INOUT STD LOGIC; S3                                                                                                    | : INOUT STD LOGIC;              |
| $\tilde{O}1$ : INOUT STD <sup>-</sup> LOGIC); $O0$                                                                                                    | : INOUT STD LOGIC;              |
| END Comptage; Q1                                                                                                    | : INOUT STD <sup>-</sup> LOGIC; |
| Sens                                                                                                    | : IN STD $LO\overline{GIC}$ ;   |
| ARCHITECTURE behavior OF Comptage IS END Decodage;                                                                                                    | _ ,                             |
| Déclaration d'une variable auxilliaire pour le process                                                                                                    |                                 |
| signal Sortie : STD_LOGIC_VECTOR (1 DOWNTO 0); ARCHITECTURE behavior                                                                                      | or OF Decodage IS               |
| BEGIN                                                                                                    |                                 |
| $BEGIN 		 S0 \le Q0 \text{ XOR } Q1;$                                                                                                    |                                 |
| process (Clk) S1 <= not (Q0 XOR Q1                                                                                                    | );                              |
| begin S2 <= SENS XOR Q1;                                                                                                    |                                 |
| if clk'event and clk = '1' détection d'un front montant S3 <= not (SENS XOR                                                                               | Q1);                            |
| then Sortie <= Sortie + 1; incrémentation de la variable END behavior;                                                                                    |                                 |
| end if;                                                                                                    |                                 |
| end process;                                                                                                    |                                 |
|                                                                                                    |                                 |
| Q0 <= Sortie (0); affectation des sorties                                                                                                    |                                 |
| Q1 <= Sortie (1);                                                                                                    |                                 |
| END behavior;                                                                                                    |                                 |

Ce type d'architecture convient pour tous les types de projet. Les parties mentionnées en italique sont générées automatiquement par OrCad Express à partir du schéma. Le code VHDL à écrire (mentionné en gras) est relativement succinct.

1.8.4) Exemple de projet « Code VHDL seul »

Un fichier VHDL décrit l'ensemble des fonctions « Comptage » et « Décodage ».

```
-- VHDL created by OrCAD Express
Library ieee;
Use ieee.std_logic_1164.all;
Use ieee.numeric std.all;
-- librairie additionnelle pour l'incrémentation
Use ieee.std_logic_arith.all;
ENTITY Compteur Decodeur is
      PORT (
             CLK : IN STD LOGIC;
             Sens : IN STD LOGIC;
                   : INOUT STD_LOGIC_VECTOR (1 DOWNTO 0);
             Q
             S0,S1,S2,S3 : INOUT STD_LOGIC);
-- définition du brochage du PAL 22V10
attribute pldtype : string;
attribute pldtype of Clk : signal is "CLOCK"; -- IN interdit !!
attribute pldtype of Sens : signal is "IN";
attribute pldtype of Q : signal is "IO";
attribute pldtype of S0,S1,S2,S3 : signal is "IO";
END Compteur Decodeur;
ARCHITECTURE A Compteur Decodeur OF Compteur Decodeur IS
-- Déclaration d'une variable auxilliaire pour le process
signal Sortie : STD_LOGIC_VECTOR (1 DOWNTO 0);
BEGIN
process (Clk)
                   -- partie séquentielle : description de la fonction Comptage
  begin
   if clk'event and clk = '1' -- détection d'un front montant
    then Sortie \leq Sortie + 1;
                                 -- incrémentation de la variable
   end if;
end process;
 Q <= Sortie; -- affectation des sorties
 S0 \le Q(0) XOR Q(1);
                         --partie combinatoire : description de la fonction Décodage
S1 \leq not S0;
S2 \leq SENS XOR Q(1);
 S3 \leq not S2;
END A Compteur Decodeur;
```

Ce type d'architecture convient pour tous les types de projet. Le code VHDL à écrire est constitué de différentes parties à reprendre à partir d'exemples.

### 2) Compilation du projet

Une fois le projet terminé, schémas et/ou descriptions en langage VHDL complétés, il faut traduire celui-ci en fichier JEDEC en vue de programmer le circuit logique. Ceci nécessite 2 ou 3 étapes : Vérification syntaxique du langage VHDL (§2.1), Compilation (§2.2) et Routage (§2.3).

#### 2.1) Vérification syntaxique (du langage VHDL)

Dans le cas d'une description en langage VHDL, une première vérification de syntaxe s'impose.

Choisir l'option du menu Edit - Check VHDL Syntax ou raccourci clavier « Alt + C ».

Ceci permet de détecter des erreurs de **syntaxe** du langage VHDL. Le texte est sélectionné sur ou après l'erreur détectée.

| END CompteurDizaine;                                                                                          | OrCAD Capture 🛛 🛛 🕅  |
|----------------------------------------------------------------------------------------------------|----------------------|
| ARCHITECTURE behavior OF CompteurDizaine IS<br>BEGIN<br>R <= Q3 and not Q2 and not Q1 and Q0<br>END behavior; | Syntax Check Failed. |

Dans cet exemple, il manque un point virgule à la fin de la ligne d'affectation.

#### 2.2) Compilation du projet

La compilation consiste à vérifier la faisabilité du projet effectué **pour une famille générique** de circuits logiques programmables, **sans tenir compte de la référence exacte du circuit**. La compilation nécessite auparavant l'enregistrement des fichiers du projet.

La compilation est exécutée en sélectionnant le gestionnaire de projets puis en choisissant l'option du menu

Tools - Compile... ou en cliquant sur l'icône 🖄 (Compile).

Un message demande confirmation en cas d'oubli d'enregistrement :

| OrCAD Capture |                                                                                                    |  |
|---------------|----------------------------------------------------------------------------------------------------|--|
| ⚠             | Design D:\PROJETS\PROJETS ORCAD\EXPRESS\NOTICE EMPLOI\CDE<br>MPP\VHDL & SCHEMA\CDEMPP.DSN will be saved prior to netlisting. |  |
|               | OK Annuler                                                                                                    |  |

Lorsque la compilation est lancée à partir du menu Tools, la fenêtre suivante apparaît. Cliquer OK.

| Express Compiler Options        | ×                    |
|---------------------------------|----------------------|
| Optimization Output             |                      |
| _ <u>E</u> ffort                |                      |
| Low Medium High                 | Boolean Optimization |
| State Encoding                  |                      |
| ◯ One <u>H</u> ot               |                      |
| O <u>B</u> inary O <u>G</u> rey |                      |
|                                 |                      |
| OK Annuler                      | Aide Aide            |

Le processus de compilation est ensuite exécuté :

| Express Compile | ×                       |
|-----------------|-------------------------|
| Compile         | Process                 |
|                 | personal and the second |
|                 |                         |
| Car             | ncel                    |

Dans le cas où des erreurs de compilation sont détectées, un message signale la présence d'erreurs ou d'avertissements.

| Express Compile          | × |
|--------------------------|---|
| Compile operation failed |   |
| 1 error(s), 0 warning(s) |   |
|                          |   |
|                          |   |
| OK ]                     |   |

Dans ce cas, il est nécessaire d'examiner la nature des erreurs dans la fenêtre de « Session Log ». Si celle-ci est accessible à l'écran, l'activer pour la faire passer au premier plan. Si elle n'est pas visible, choisir l'option du menu Window - Session Log...

| Session Log                                                                                                    | ×      |
|----------------------------------------------------------------------------------------------------|--------|
| ····1 ···2 ···3 ···4 ···5 ···6 ···7 ···8 ···9 ···10 ···11 ···12 ···13 ···14 ···15 ···16 ···17 ···18 ···19 ···                                                                                                    | 20 • • |
| Netlist format: EDIF 2 0 0 (Flat)<br>Fanout limit: 12                                                                                                    | •      |
| D:\CompteurBCD\InDesign\COMPTEUR.vhd(232) : Warning : [Load112] no entity or package named '74LS04' found<br>D:\CompteurBCD\InDesign\COMPTEUR.vhd(232) : Error : [Load061] Unsynthesizable element of design: slice expression used in port association<br>D:\CompteurBCD\InDesign\COMPTEUR.vhd(232) : Error : [Load061] Unsynthesizable element of design: slice expression used in port association<br>D:\CompteurBCD\InDesign\COMPTEUR.vhd(232) : Error : [Load061] Unsynthesizable element of design: slice expression used in port association<br>D:\CompteurBCD\InDesign\COMPTEUR.vhd(232) : Error : [Load061] Unsynthesizable element of design: slice expression used in port association<br>D:\CompteurBCD\InDesign\COMPTEUR.vhd(232) : Error : [Load061] Unsynthesizable element of design: slice expression used in port association<br>D:\CompteurBCD\InDesign\COMPTEUR.vhd(232) : Error : [Load061] Unsynthesizable element of design: slice expression used in port association<br>D:\CompteurBCD\InDesign\COMPTEUR.vhd(232) : Error : [Load061] Unsynthesizable element of design: slice expression used in port association<br>D:\CompteurBCD\InDesign\COMPTEUR.vhd(232) : Error : [Load061] Unsynthesizable element of design: slice expression used in port association<br>D:\CompteurBCD\InDesign\COMPTEUR.vhd(232) : Error : [Load061] Unsynthesizable element of design: slice expression used in port association<br>ERROR [SYN0003] The synthesis operation failed.<br>Compile operation failed<br>1 error(s), 0 warning(s)<br>System resource usage:<br>Time for compile operation, Elapsed: 5 seconds, CPU: 5 seconds. | T      |

Dans cet exemple, un inverseur de technologie TTL (74LS04) a été utilisé à la place d'un inverseur issu de la librairie SPLD.OLB.

**<u>Remarque</u>** : il est possible, à ce stade, d'effectuer une simulation dite « In Design ». Celle-ci est uniquement fonctionnelle. Se reporter au § 3.1 pour la simulation.

#### 2.3) « Routage » du circuit

Le « routage » du circuit utilise un outil logiciel (« Fitter ») spécifique au fabricant du circuit logique programmable employé. Cela consiste à déterminer les liaisons à effectuer à l'intérieur du circuit en tenant compte de ses ressources internes (nombre et nature des opérateurs de base, liaisons possibles, nature des broches d'entrées/sorties ...).

Le « routage » nécessite auparavant l'enregistrement des fichiers du projet ainsi que la compilation.

Le routage est exécuté en sélectionnant le **gestionnaire de projets** puis en choisissant l'option du menu Tools -Build... ou en cliquant sur l'icône (Build).

Un message demande confirmation en cas d'oubli de compilation :

| OrCAD Capture |                                                                                                    |  |  |
|---------------|----------------------------------------------------------------------------------------------------|--|--|
| ⚠             | Compiled netlist (D:\Projets\Projets 0rCad\express\notice emploi\Cde MPP\VHDL & schema\Compiled\CdeMPP.edf) is not up to date.<br>Do you wish to compile your design now? |  |  |
|               | Qui <u>N</u> on Annuler                                                                                                    |  |  |

Un message demande confirmation en cas d'oubli d'enregistrement :

| OrC/ | OrCAD Capture                                                                                                    |            |  |
|------|----------------------------------------------------------------------------------------------------|------------|--|
|      | Design D:\PROJETS\PROJETS ORCAD\EXPRESS\NOTICE EMPLOI\CDE<br>MPP\VHDL & SCHEMA\CDEMPP.DSN will be saved prior to netlisting. |            |  |
|      |                                                                                                    | OK Annuler |  |

|                                                    | Simple PLD's 🛛 🗙                                                                                                    |
|----------------------------------------------------|----------------------------------------------------------------------------------------------------|
| Sélectionner la<br>référence du<br>circuit utilisé | Optimization       Listing       Timing       Advanced         Device       GAL22V10       Image: Comparison of the second of the second o |
|                                                    | UK Annuler Aide                                                                                                    |

Dans le cas où des erreurs de « routage » sont détectées, un message signale la présence d'erreurs ou d'avertissement.

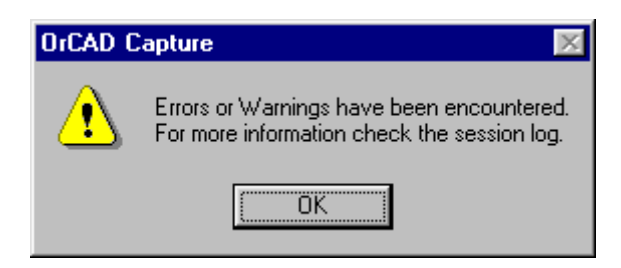

Dans ce cas, il est nécessaire d'examiner la nature des erreurs dans la fenêtre de « Session Log ». Si celle-ci est accessible à l'écran, l'activer pour la faire passer au premier plan. Si elle n'est pas visible, choisir l'option du menu Window - Session Log...

| ******                                                                                                    |
|----------------------------------------------------------------------------------------------------|
| OrCAD Simple PLD Fitter tools                                                                                                    |
| OrCAD PLD FITTER x1.11 11/5/98 (Source file D:\\CompteurBCD\Timed\Compteur.jed)<br>Copyright (C) 1988-1998 OrCAD All Rights Reserved.<br>1. Parsing input file<br>2. Loading device tables<br>3. Converting pin connections<br>Group 4 (CLOCK)<br>Group 1 (IN)<br>Group 3 (IO)<br>4. Expanding source statements<br>Signal N00041<br>Signal EXP_N246<br>Signal Q0                                                                                                    |
| <ul> <li>5. Reducing equations</li> <li>Signal EXP_N239</li> <li>Signal Q0</li> <li>NOTE (PLD0230) Signal EXP_N353 shares a macrocell with signal Q0.</li> <li>NOTE (PLD0230) Signal EXP_N349 shares a macrocell with signal Q1.</li> <li>6. Configuring architectural fuses</li> <li>7. Generating fuse array</li> <li>ERROR (PLD2766) Signal Q1 does not have a valid clock portion.</li> <li>8. Checking for error conditions</li> <li>NOTE (PLD0200) One fatal errors found in input file.</li> <li>NOTE (PLD0201) No warnings.</li> </ul> |

Dans cet exemple, la réalisation d'un compteur asynchrone avec un GAL22V10 est impossible. L'interprétation des messages d'erreurs (« Error ») ou d'avertissements (« Warning ») n'est pas toujours évidente !

## 3) Simulation

La simulation permet de vérifier, avant programmation effective du circuit, que le projet réalisé répond effectivement au cahier des charges fixé.

#### 3.1) Lancement du simulateur

La simulation nécessite auparavant :

- l'enregistrement des fichiers du projet ;
- la compilation du projet, pour une simulation fonctionnelle (« In Design ») ;
- le routage du circuit, pour une simulation temporelle (« Timed »).

Elle est exécutée en sélectionnant le gestionnaire de projets puis en choisissant l'option du menu Tools -

Simulate... ou en cliquant sur l'icône III (Simulate).

Eventuellement, des messages de confirmation sont affichés, en cas :

- d'oubli de compilation.

- d'oubli d'enregistrement.
- d'oubli de routage.

Une fenêtre demande le type de simulation désirée :

- In Design : effectue une simulation fonctionnelle du circuit (sans tenir compte du brochage retenu, des temps de propagation...).
- Timed : tient compte des caractéristiques du circuit (interconnexions réalisées, temps de propagation...).

| Select Simulation Configuration | ×            |
|---------------------------------|--------------|
| In Design                       | ОК           |
| l imeo                          | Cancel       |
|                                 | <u>H</u> elp |

Le simulateur se lance automatiquement. Sa fenêtre est constituée de :

- une barre de menu
- une barre d'icônes
- une copie du gestionnaire de projets (*presque* identique à celui de OrCad Capture).

| 🔠 OrCAD Simulate                                                                                                    | - 8 × |
|----------------------------------------------------------------------------------------------------|-------|
|                                                                                                    |       |
|                                                                                                    | Í.    |
| 📁 CompteurBCD.opj 📃 🗖 🔀                                                                                                    |       |
| PLD Simple PLD GAL/PAL/PROM Family                                                                                                    |       |
| <ul> <li>File</li> <li>Hierarchy</li> <li>Design Resources</li> <li>Outputs</li> <li>Simulation Resources</li> <li>In Design</li> <li>Timed</li> </ul> |       |

Remarque : Dans certains cas, après avoir déjà effectué une simulation, un message demande confirmation du chargement du projet, puis un second pour les stimulus. Répondre « OK » dans les 2 cas.

| OrCad Express / Circuits Logiques Programmables | (PL2001)    | 23         |
|-------------------------------------------------|-------------|------------|
| oreau Enpress / encurs Ecgiques Programmacies   | (1 =======) | <b>_</b> 5 |

#### 3.2) Définition des signaux d'entrée

Pour effectuer une simulation, il est nécessaire de définir les chronogrammes des signaux d'entrée (« Stimulus ») grâce à l'éditeur de Stimulus.

3.2.1) Editeur de stimulus

L'éditeur de stimulus se lance :

- lors de la <u>première création</u> de stimulus : en choisissant l'option du menu Stimulus <u>New</u> <u>Interactive</u>....
- lors de la <u>modification de stimulus</u>: en choisissant l'option du menu Stimulus <u>Edit</u> Interactive....ou en cliquant sur l'icône (Edit Stimulus).

| Interactive Stimulus                  | ×                                |
|---------------------------------------|----------------------------------|
| Basic Advanced Clock                  |                                  |
| Signals under Stimulus: 0             | Stim <u>u</u> late Signal Named: |
|                                       | Browse                           |
|                                       | Type:                            |
|                                       | Current Time: Uns                |
|                                       | Add                              |
| ,<br>Stimulus <u>D</u> escriptions: 0 |                                  |
|                                       |                                  |
|                                       | Remove at 0 ns                   |
|                                       |                                  |
|                                       |                                  |
|                                       |                                  |
|                                       | Insert                           |
|                                       | Ena <u>b</u> le                  |
|                                       | Delete                           |
|                                       |                                  |
|                                       | OK Annuler Aide                  |

Choisir l'onglet « Basic » ou « Advanced » ou « Clock » suivant la nature du stimulus à définir.
 « Basic » : stimulus simple (spécification temporelle des passages à 0 / 1 /...) voir exemple 1 ;
 « Clock » : stimulus de type horloge voir exemple 2 ;

« Advanced » : stimulus complexe (gestion de bus, incrémentation, décrémentation, boucles diverses...) voir exemple 3.

• Cliquer sur le bouton « Browse » pour choisir le signal à définir.

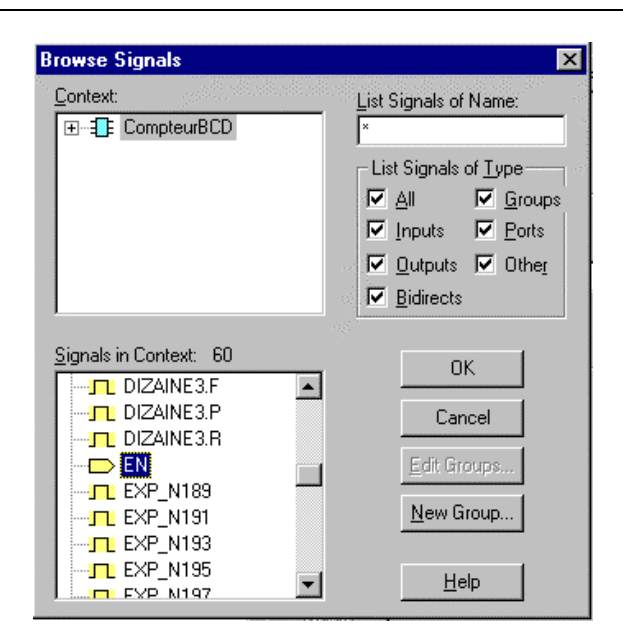

- Définir éventuellement un groupe de signaux correspondant à un bus (voir § 3.3.3)
- Sélectionner le nom du signal à définir puis valider par « OK »
- Définir les caractéristiques du stimulus.

Remarque : Après avoir effectué des modifications sur les stimulus, un message signale l'obligation de réinitialiser le simulateur avant d'effectuer une nouvelle simulation. Ceci s'effectue en choisissant l'option

du menu Simulate - Restart ou en cliquant sur l'icône 🖭 (Restart).

| OrCAD S | OrCAD Simulate 🛛 🕅                                                                              |  |  |  |  |  |  |
|---------|-------------------------------------------------------------------------------------------------|--|--|--|--|--|--|
| ٩       | Warning: Current sim time not 0, restart may be required for stimulus to behave as<br>expected. |  |  |  |  |  |  |
|         | ОК                                                                                              |  |  |  |  |  |  |

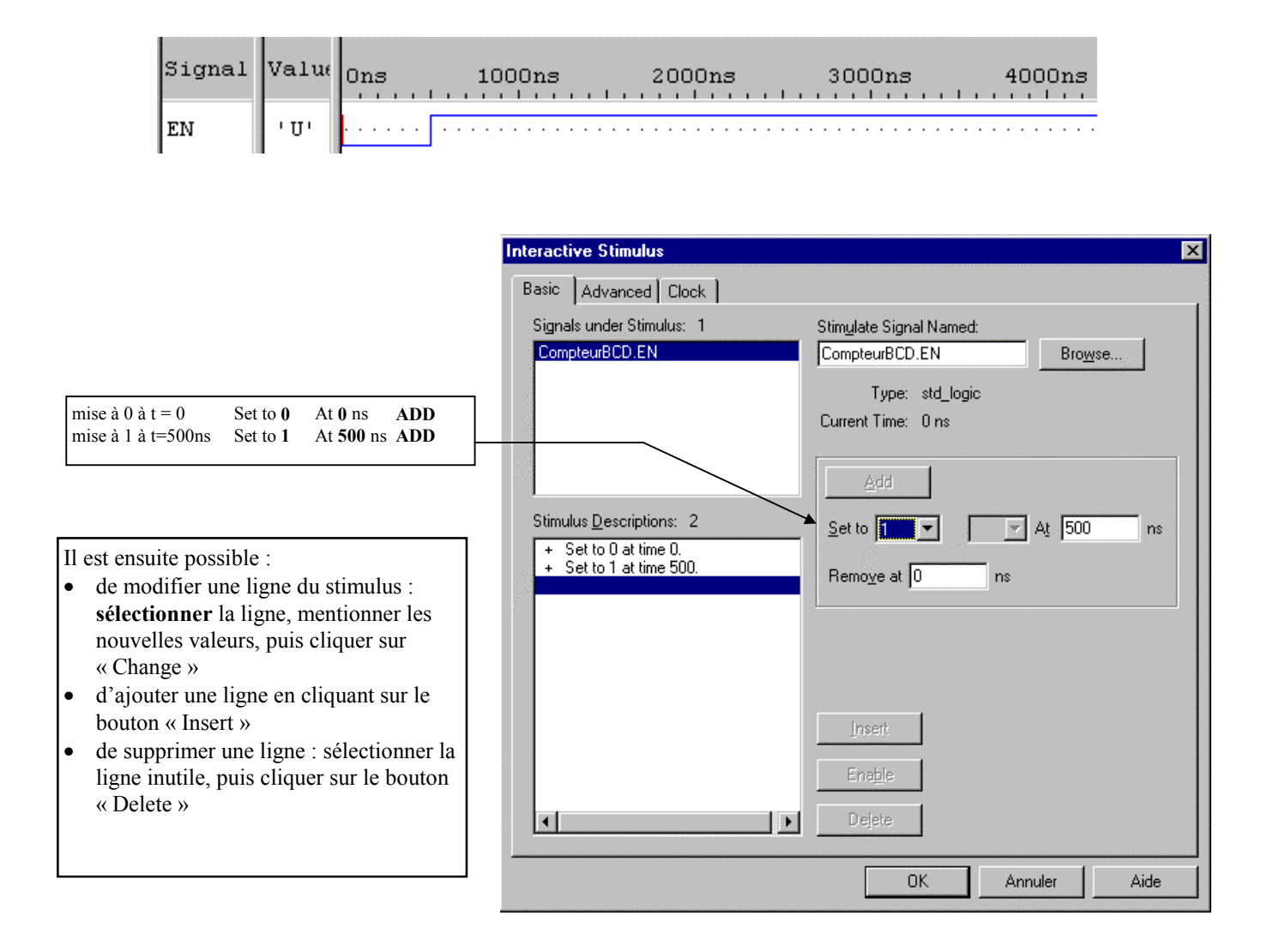

**Exemple 1** : Signal de validation (de type « Basic ») inactif pendant les 500 premières ns.

Pour définir un autre stimulus de même type, cliquer sur « Browse » ou choisir un autre onglet pour un autre stimulus de type différent.

Pour terminer l'édition des stimulus, cliquer sur « OK », puis sauvegarder les stimulus (voir §3.2.3).

**Exemple 2** : Signal d'horloge (de type « Clock ») de rapport cyclique 66,6%.

| Signal | Value | Ons 1000ns | 2000ns | 3000ns | 4000ns |
|--------|-------|------------|--------|--------|--------|
| CLK    | יטי   |            |        |        |        |

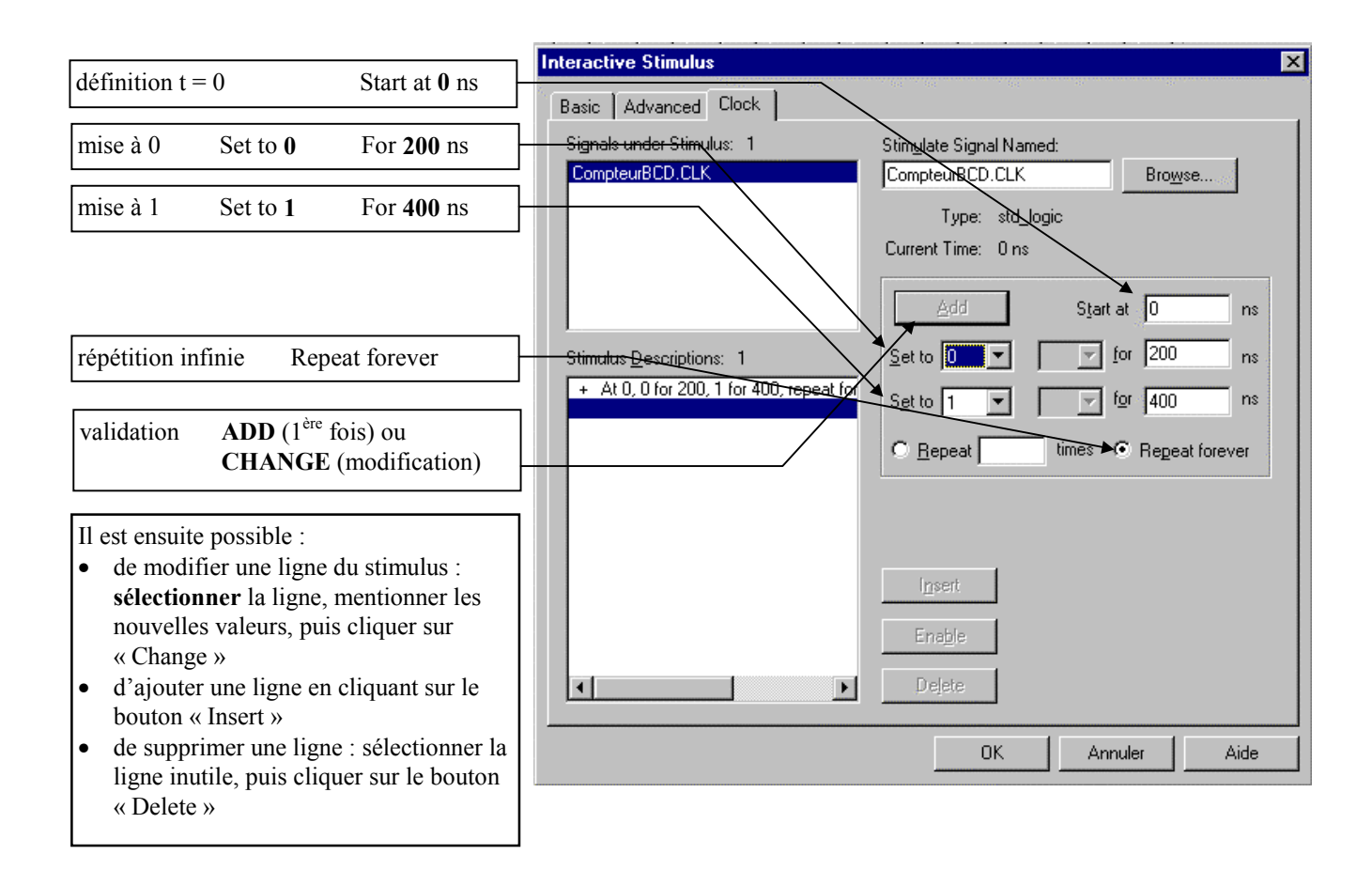

Pour définir un autre stimulus de même type, cliquer sur « Browse » ou choisir un autre onglet pour un autre stimulus de type différent.

Pour terminer l'édition des stimulus, cliquer sur « OK », puis sauvegarder les stimulus (voir §3.2.3).

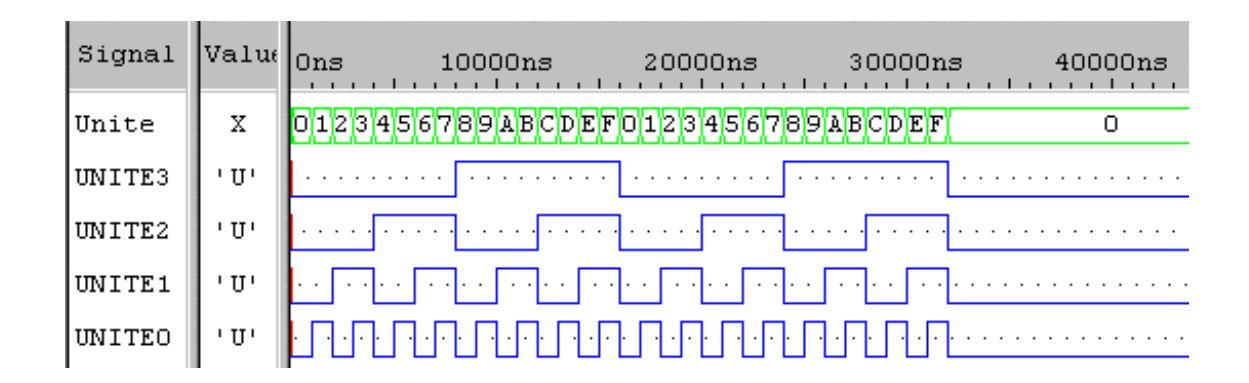

**Exemple 3** : Signal complexe (de type « Advanced ») incrémentation automatique d'un bus de 4 bits.

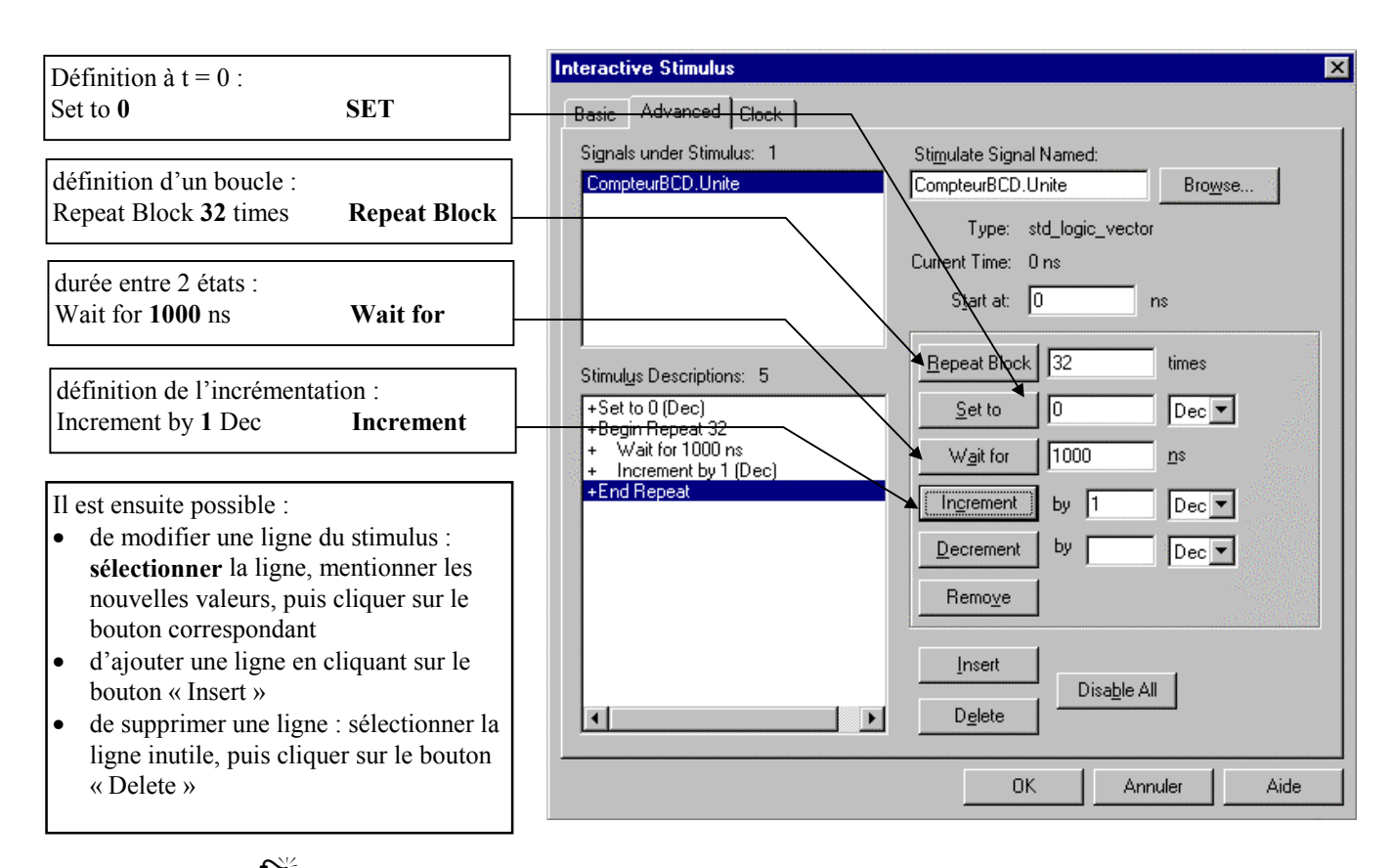

• Attention : Dans certains cas la valeur « Start at » n'est pas égale à 0 par défaut. Il est alors nécessaire de la modifier.

Pour définir un autre stimulus de même type, cliquer sur « Browse » ou choisir un autre onglet pour un autre stimulus de type différent.

Pour terminer l'édition des stimulus, cliquer sur « OK », puis sauvegarder les stimulus (voir §3.2.3).

#### 3.2.2) Groupes de signaux - Bus

Certains signaux peuvent être regroupés en bus (appelés « Groups » dans OrCad Simulate). Voir §3.3.3) pour définir des groupes.

#### 3.2.3) Sauvegarde des stimulus

Une fois les stimulus définis, il est nécessaire de sauvegarder le fichier les contenant.

Sélectionner la fenêtre des stimulus (ci-dessous) puis choisir l'option du menu File - Save ou cliquer sur l'icône 🔲 (Save).

| 💱 stimulus.stm (Loaded) |                   |                 |
|-------------------------|-------------------|-----------------|
| Basic                   | Advanced          | Clock           |
| CompteurBCD.EN          | CompteurBCD.Unite | CompteurBCD.CLK |
|                         |                   |                 |
|                         | I D               | I               |

Une fenêtre demande le nom du fichier pour les stimulus. Le nom par défaut (Stimulus.stm) convient dans le cas où un seul type de simulation est utilisé.

S ₩ Attention : le répertoire par défaut dans lequel sera enregistré le fichier schéma n'est pas systématiquement le répertoire du projet. Il est indispensable de parcourir l'arborescence pour retrouver le répertoire contenant le projet.

• Dans le cas où le nom du fichier de stimulus est modifié, préciser l'extension .STM

| Enregistrer s  | ous              | ? >                | < |
|----------------|------------------|--------------------|---|
| Da <u>n</u> s: | 🔁 essai          | 🖸 🖻 🖆 🧱            |   |
| Compiled       |                  |                    | 1 |
| InDesign       |                  |                    |   |
|                |                  |                    |   |
|                |                  |                    |   |
|                |                  |                    |   |
|                |                  |                    |   |
| 1              |                  |                    |   |
| No <u>m</u> :  | Stimulus.stm     | <u>Enregistrer</u> |   |
| <u>T</u> ype : | Stimulus (*.stm) | 🗾 Annuler          |   |
|                |                  |                    |   |

La fenêtre suivante demande s'il est nécessaire d'ajouter le fichier de stimulus au projet : répondre « Oui ».

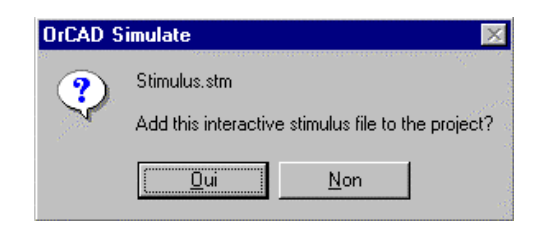

#### 3.3) Simulation du projet

3.3.1) Lancement - Durée de simulation

La simulation est lancée en choisissant l'option du menu Simulate - Run... ou en cliquant sur l'icône (Run). Dans le premier cas, une fenêtre demande la durée de la simulation (exprimée en ns).

(Run). Dans le premier eas, une reneure demande la durée de la simulation (exprince e

| Start Simulator               | ×            |
|-------------------------------|--------------|
|                               | OK           |
| <u>R</u> un Time <b>16000</b> | Cancel       |
|                               | <u>H</u> elp |
|                               |              |

Une fenêtre intitulée « Wave1 » apparaît : elle représente tous les signaux (externes et internes du circuit).

| ₩ave1       |          |      |                                         |
|-------------|----------|------|-----------------------------------------|
| Context     | Signal   | Valu | 10000ns 12000ns 14000ns 160(            |
| CompteurBCD | UNITE1   | יטי  | ······································  |
| CompteurBCD | UNITE2   | יטי  |                                         |
| CompteurBCD | UNITE3   | יטי  |                                         |
| CompteurBCD | EN       | יטי  |                                         |
| CompteurBCD | CLK      | יטי  |                                         |
| CompteurBCD | EXP_N189 | יטי  | 000000000000000000000000000000000000000 |
| CompteurBCD | EXP_N191 | יטי  | 000000000000000000000000000000000000000 |
| CompteurBCD | EXP_N193 | יטי  | 000000000000000000000000000000000000000 |
| CompteurBCD | EXP_N195 | יטי  | 000000000000000000000000000000000000000 |
|             |          |      |                                         |

#### 3.3.2) Choix des signaux à visualiser

La sélection des signaux désirés (Entrées et Sorties en général) s'effectue en sélectionnant dans l'une des colonnes (« Context », « Signal » ou « Value ») les différents signaux inutiles puis en les supprimant par la touche « Suppr » du clavier.

La sauvegarde de la liste des signaux utiles à visualiser nécessite :

- la sélection, dans le gestionnaire de projets, du dossier « Design Resources »
- puis la sauvegarde du projet en choisissant l'option du menu File Save ou en cliquant sur l'icône (Save).

|                                           |       | 5 | 1       | ? Timed                                       |
|-------------------------------------------|-------|---|---------|-----------------------------------------------|
| 💋 CompteurBCD.opj                         | <□    |   |         |                                               |
| PLD Simple PLD GAL/PAL/PROM Family        |       |   |         |                                               |
| 🛅 File 력, Hierarchy                       | lue   |   | 10000ns | 1200                                          |
|                                           | זי ד  |   |         |                                               |
| III ⊕ Outputs<br>□ □ Simulation Besources | Т,    |   |         | , <u>, , , , , , , , , , , , , , , , , , </u> |
|                                           |       |   |         |                                               |
| 🗄 🖷 🧰 Timed                               |       |   | 1       |                                               |
|                                           |       |   |         |                                               |
|                                           | П т П |   |         |                                               |

#### 3.3.3) Groupes de signaux - Bus

La représentation de certains signaux peut parfois être plus simple en les regroupant en bus (appelés « Group » dans OrCad Simulate).

Définition des groupes à partir de la fenêtre des résultats de simulation (« Wave1 »)

- sélectionner dans l'une des colonnes (« Context », « Signal » ou « Value ») les différents signaux à regrouper, en utilisant la touche CTRL en même temps que le clic de souris sur chaque signal;
- cliquer le bouton droit de la souris et choisir l'option « New Group... » pour créer un nouveau groupe ou l'option « Edit Group... » pour modifier un groupe existant ;
- donner un nom au groupe de signaux.

| i | ₩ave1       |          |       |                 |
|---|-------------|----------|-------|-----------------|
| 1 | Context     | Signal   | Value | 10000ns         |
|   | CompteurBCD | DIZAINEO | יטי   | Fut v           |
|   | CompteurBCD | DIZAINE1 | יטי   | Сору            |
|   | CompteurBCD | DIZAINE2 | יטי   | Paste<br>Delete |
|   | CompteurBCD | DIZAINE3 | יטי   | Edit Traces     |
|   | CompteurBCD | UNITEO   | יטי   | Edit Groups     |
|   | CompteurBCD | UNITE1   | יטי   | New Group       |

Les signaux sont maintenant représentés en un seul chronogramme que l'on peut développer ou non par un double clic sur le chronogramme.

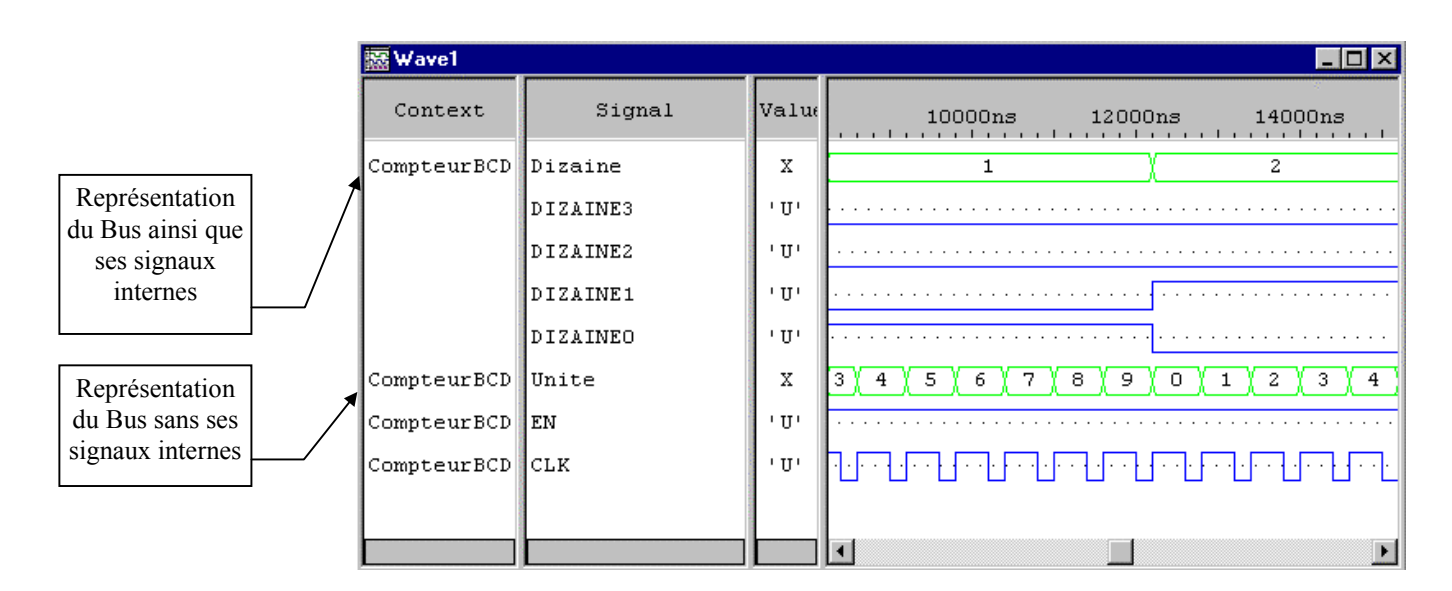

#### Définition des groupes à partir du menu « Stimulus »

Choisir les options : Stimulus - Edit interactive - Browse - Edit Groups (pour une modification) ou New Group (pour une création) pour les signaux d'entrée : voir page suivante

#### Logiciels OrCad

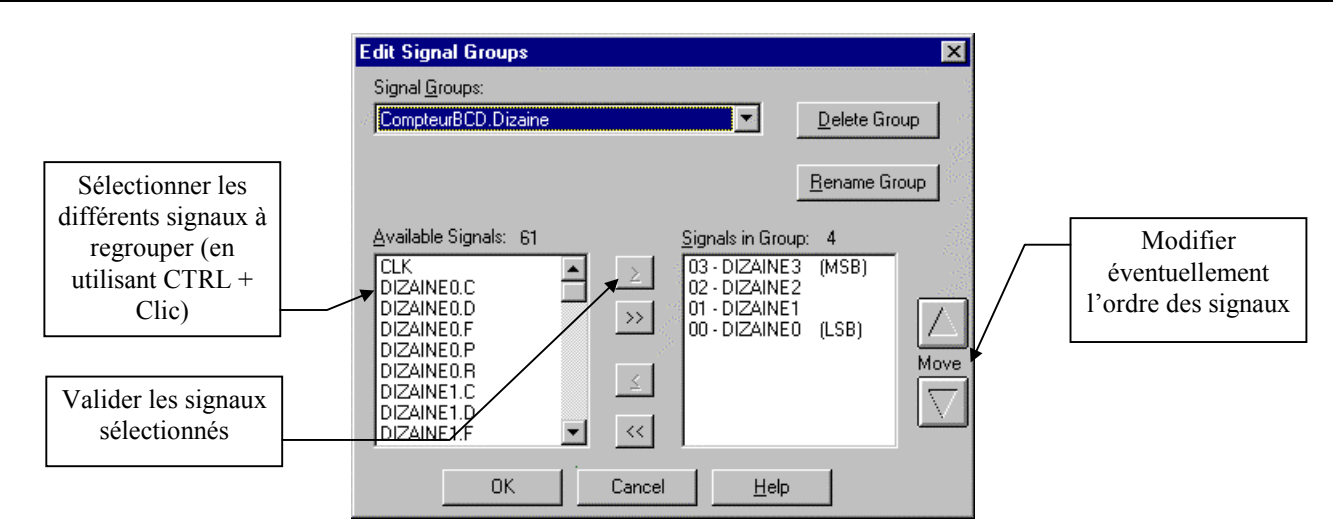

Définition des groupes à partir du menu « Trace »

Choisir les options : Trace - Edit Signal Trace - Browse - Edit Groups (pour une modification) ou New Group (pour une création) pour les signaux à visualiser.

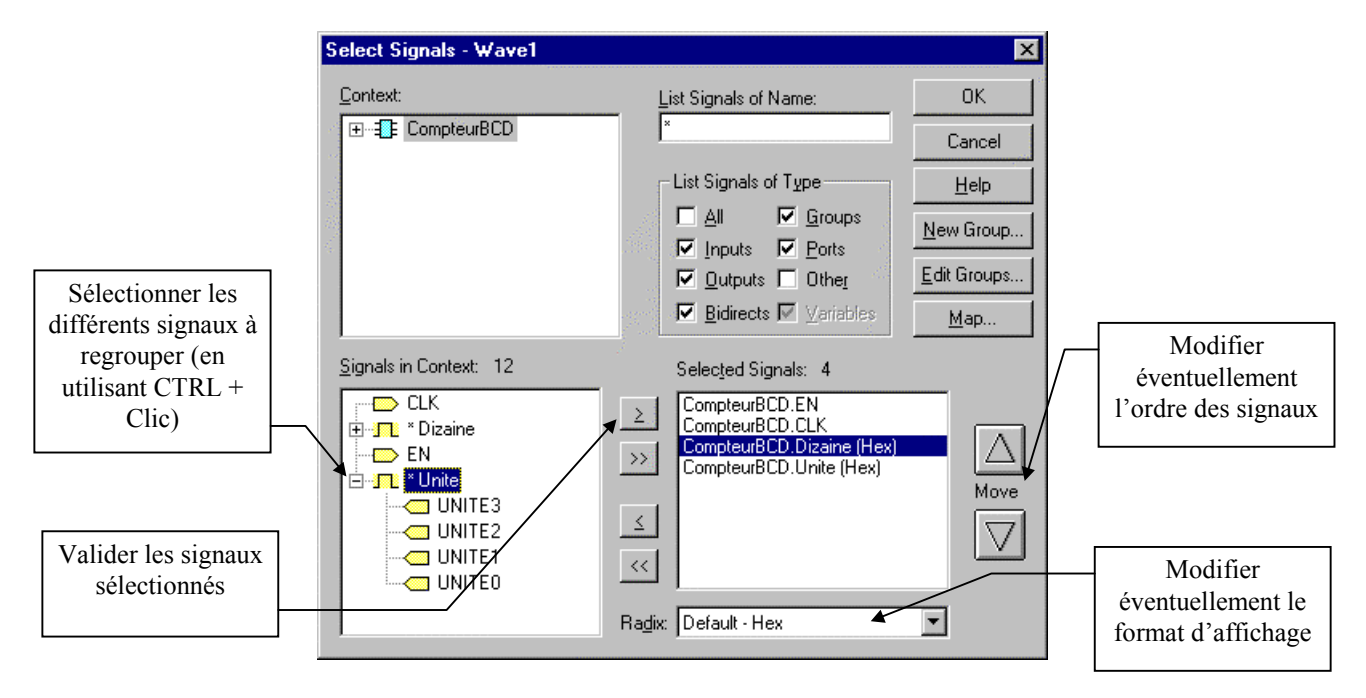

Remarque : le format d'affichage par défaut des bus peut être modifié en choisissant l'option du menu Options -Project puis en sélectionnant l'onglet « Groups ».

| Project Options |                                       |   |  |  |
|-----------------|---------------------------------------|---|--|--|
| Run             | Groups Reports                        |   |  |  |
| <u>G</u> r      | roup Radix<br>Hex<br>Unsigned Decimal |   |  |  |
| C               | <u>S</u> igned Decimal                | 1 |  |  |
|                 | <u>O</u> ctal                         | 1 |  |  |
|                 | ) <u>B</u> inary                      | 2 |  |  |
|                 | <u>R</u> eset                         |   |  |  |

3.3.4) Mesures de durées - Curseurs

En cliquant dans la fenêtre de chronogramme un curseur vertical s'affiche.

Il est possible d'ajouter 2 autres curseurs (appelés « Delta Marker ») en cliquant sur le bouton droit de la souris et choisissant l'option « Add Delta Marker ».

La date pointée par le « Delta Marker » et l'écart par rapport au curseur principal s'affiche dans le bas de la fenêtre.

Le déplacement des « Delta Marker » s'effectue en déplaçant le mini triangle dans la barre des durées <u>Attention</u> : le déplacement du mini triangle en dehors de la barre des durées supprime le « Delta Marker ».

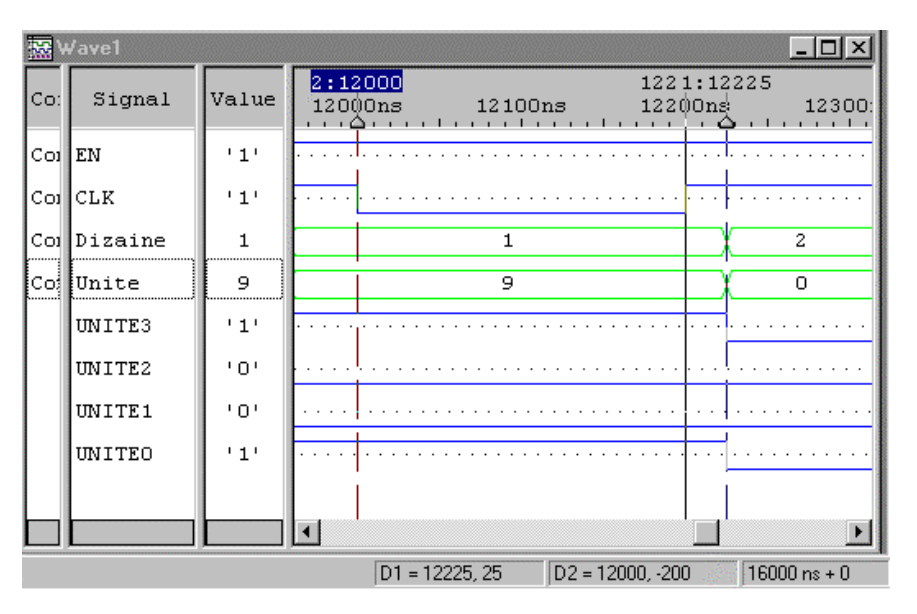

#### 3.4) Modification du projet

Dans le cas où une erreur de fonctionnement est constatée, une modification doit être apportée sur le projet (dans un schéma et/ou dans un fichier VHDL).

Il n'est pas indispensable de quitter le simulateur : réactiver dans la barre des tâches OrCad Capture. Effectuer toutes les modifications nécessaires et relancer le processus de compilation :

- éventuellement, vérification syntaxique pour le langage VHDL
- compilation du projet
- routage du circuit.

De retour dans OrCad Simulate, il est nécessaire de recharger le nouveau projet en choisissant l'option du menu

Simulate - Reload Project ou en cliquant sur l'icône 🖾 (Reload).

### 4) Quitter le simulateur

Si les différents fichiers ont été correctement sauvegardés (Stimulus §3.2.3, contenu des différents fichiers du gestionnaire de projets §3.3.2, liste des courbes affichées §3.3.2), il n'y a aucune demande de confirmation en quittant OrCad Simulate.

Dans le cas contraire, répondre affirmativement aux différentes demandes de sauvegarde.

## 5) Impressions : Schémas - Code VHDL - Résultats de simulation

L'impression d'un schéma, d'un fichier VHDL ou des résultats de simulation nécessite obligatoirement l'utilisation de l'option du menu File - Print Preview.

En effet, la configuration de l'impression n'est pas la même suivant la nature de ce qui doit être imprimé :

- schéma : orientation paysage ;
- fichier VHDL : orientation portrait ;
- chronogrammes de simulation : orientation paysage.

De plus, dans tous les cas il est possible de modifier les options d'impression (chronogrammes forcés sur une seule page, schéma représenté à l'échelle ou non...).

Le choix de l'option File - Print Preview affiche la fenêtre suivante :

| Print Preview                         |                   | ×                |
|---------------------------------------|-------------------|------------------|
| Imprimante :Imprimante sys<br>Series) | ОК                |                  |
| Time Range                            | Signals           | Cancel           |
| © All<br>C Erom: 7680<br>To: 16000    | ₢ All © Displayed | Options<br>Setup |
| Print Quality: 300 dpi 💌              | <u>C</u> opies: 1 | <u>H</u> elp     |

Le bouton « Setup... » permet de choisir l'imprimante et de configurer le format (vertical / horizontal).

| Co | onfiguration      | de l'impression                                               |               | ? ×                 |
|----|-------------------|---------------------------------------------------------------|---------------|---------------------|
| [  | - Imprimante      |                                                               |               |                     |
|    | <u>N</u> om :     | HP DeskJet 720C Series                                        | <b>_</b>      | Pr <u>o</u> priétés |
|    | Etat :<br>Type :  | Imprimante par défaut ; Prêt<br>HP DeskJet 720C Series; LPT1: |               |                     |
|    | Où :<br>Comment.: | Local<br>HP DeskJet 720C Series                               |               |                     |
| [  | Papier            |                                                               | - Orientation |                     |
|    | <u>T</u> aille :  | A4 (210 x 297 mm)                                             | A             | Portrait            |
|    | <u>S</u> ource :  | Bac d'entrée du papier 🔽                                      |               | C Paysage           |
|    |                   |                                                               | OK            | Annuler             |

Le bouton « Options... » permet de forcer l'impression des chronogrammes sur une seule page.

| Print Options                                                     | × |
|-------------------------------------------------------------------|---|
| Scaling Page Format                                               |   |
| C Scaling: 1<br>Force To One Page<br>Pages Across T Pages Down: 1 |   |
|                                                                   |   |
| OK Annuler Aide                                                   |   |

Remarque : Après avoir lancé le simulateur OrCad Simulate, les états logiques aux différente points du schéma réalisé apparaissent directement sur celui-ci. Avant de l'imprimer, il est indispensable de **QUITTER OrCad Simulate**, de fermer la page schéma puis de la rouvrir.

|  | OrCad Express / Circuits Logiques Programmables | (PL2001) | 34 |
|--|-------------------------------------------------|----------|----|
|--|-------------------------------------------------|----------|----|